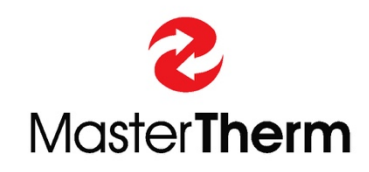

Catalog: BAxxIP Documentation: PGD1–MANUAL Edition: 30/08/2024

# FINAL USER'S INSTRUCTION MANUAL

## pCO<sup>5</sup>/pGD DIGITAL CONTROLLER

## HEAT PUMPS

R290 BoxAir Inverter

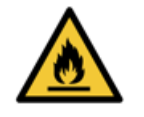

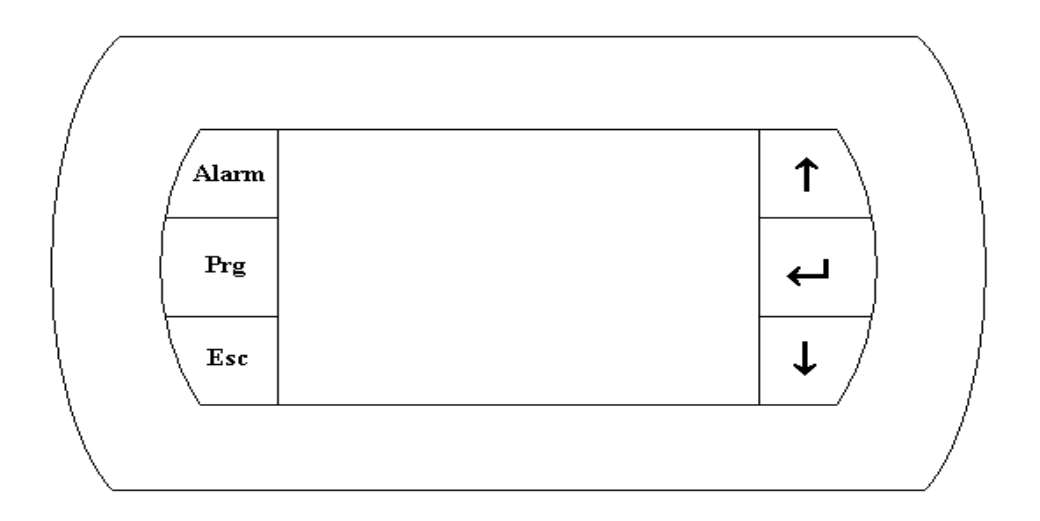

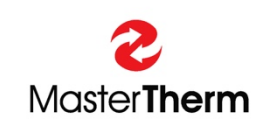

Master Therm tepelná čerpadla s.r.o. Václavské Náměstí 819/43, 110 00 Praha 1 Czech Republic e-mail: info@mastertherm.cz,

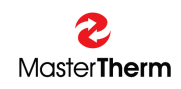

### TABLE OF CONTENTS:

| 1 | Introdu          | ction                                                                      | 4                |
|---|------------------|----------------------------------------------------------------------------|------------------|
|   | 1.1 Ba           | sic information about heat pump control                                    | 4                |
|   | 1.2 Pro          | ocedure in Case of an Accident                                             | 4                |
|   | 1.3 Us           | e of Fire Extinguisher                                                     | 4                |
|   | 1.4 Im           | portant/emergency phone numbers                                            | 4                |
| 2 | Installa         | tion and location of the unit                                              | 5                |
|   | 2.1 Wa           | arnings                                                                    | 5                |
|   | 2.2 Pe           | rsonel qualification                                                       | 5                |
|   | 2.3 Sp           | ecial SAFETY for units with R290 flammable refrigerant                     | 5                |
|   | 2.3.1            | Risk of death caused by fire or explosion in case of a refrigerant leakage | 6                |
|   | 2.3.2            | Risk of death caused by fire or explosion when removing R290 refrigerant   | 6                |
|   | 2.3.3            | Risk of death due to lack of safety devices                                | 6                |
|   | 2.4 R2           | 90 flammable refrigerant outdoor units positioning                         | 6                |
|   | 2.4.1            | Protective zone                                                            | 7                |
|   | 2.4.2            | General Protective zone schematic                                          | 7                |
|   | 2.4.3            | Terrain shape, trenches, walls                                             | 8                |
|   | 2.4.4            | Roof Installation                                                          | 9                |
|   | 2.4.5            | BA22/26IP Protective zone installation example                             | 10               |
|   | 2.4.6            | BA37/45IP Protective zone installation example                             | 10               |
|   | 2.4.7            | Condensate drain                                                           | 10               |
|   | 2.5 He           | ating/Cooling system connection                                            | 11               |
| ~ | 2.6 Ele          | ctric switchboard cover panel                                              | 12               |
| 3 | Safety           | eatures of the neat pump with R290 flammable refrigerant                   | 13               |
|   | 3.1 Pa           | ssive protection system                                                    | 13               |
|   | 3.2 AC           | Ive protection system                                                      | 13<br>40         |
|   | 3.Z.I            | Standard operation                                                         | 10<br>10         |
|   | 3.Z.Z            | Powering unit on after long newer supply disconnection                     | 10<br>10         |
| ٨ | J.Z.J<br>Vieuola | Powening unit on alter long power supply disconnection                     | دا<br>۱۸         |
| 4 |                  | nspiay unit                                                                | ۲4<br>1 /        |
|   | 4.1 Dia<br>12 Do | play unit<br>notation and functions of keyboard keys and backlighting      | +۱<br>1 <i>۱</i> |
|   | 4.2 De           | notation and functions of Reyboard Reys and backlighting                   | 14<br>15         |
| 5 | Structu          | re of the menu                                                             | 15<br>15         |
| 0 | 51 Ma            | in screen                                                                  | 15               |
|   | 511              | Operating Mode                                                             | 10               |
|   | 512              | Compressor Operation                                                       | 10               |
|   | 513              | Pump Operation                                                             | 10               |
|   | 514              | Fan/Brine Pump Operation                                                   | 10               |
|   | 5.1.5            | Defrost Mode                                                               | 16               |
|   | 5.1.6            | Electric Heater Operation and Safety Thermostat Activated                  | 17               |
|   | 5.1.7            | Outdoor Temperature                                                        | 17               |
|   | 5.1.8            | Temperature of Water                                                       | 17               |
|   | 5.1.9            | Sanitary Hot Water Temperature                                             | 17               |
|   | 5.1.10           | Room Temperature                                                           | 17               |
|   | 5.1.11           | Electricity Teariff / Remote Off                                           | 17               |
|   | 5.1.12           | Unit On/Off.                                                               | 17               |
|   | 5.2 Au           | xiliary screens                                                            | 18               |
|   | 5.2.1            | Setting Unit Operation                                                     | 18               |
|   | 5.2.2            | Sanitary Hot Water                                                         | 19               |
|   | 5.2.3            | Heating/Cooling                                                            | 22               |
|   | 5.2.4            | Room Terminal pADxx                                                        | 25               |

## pCO<sup>5</sup>/PGD – BAxxIP INSTRUCTION MANUAL

| Ę                  | 5.2.5                 | Heating Circuits                                         | .29       |  |  |  |  |
|--------------------|-----------------------|----------------------------------------------------------|-----------|--|--|--|--|
| 5                  | 5.2.6                 | Solar                                                    | .32       |  |  |  |  |
| 5                  | 5.2.7                 | Swimming Pool                                            | .33       |  |  |  |  |
| 5.2.8              |                       | Service Info                                             | .34       |  |  |  |  |
| 5                  | 5.2.9                 | Clock                                                    | .35       |  |  |  |  |
| 6 A                | Alarms                |                                                          | .38       |  |  |  |  |
| 6.1                | Ту                    | pes of alarm                                             | .38       |  |  |  |  |
| 6.2                | 2 Ge                  | eneral Alarm Explanation                                 | .39       |  |  |  |  |
| 6.3                | 6 De                  | etailed Alarm Displays                                   | .39       |  |  |  |  |
| 6                  | 5.3.1                 | R290 Leakage Alarm Display description                   | .40       |  |  |  |  |
| 6.4                | Wa                    | arnings                                                  | .41       |  |  |  |  |
| 6.5                |                       | o reset alarms                                           | .41       |  |  |  |  |
| 6.6                | 6 Ma                  | anual reset                                              | .41       |  |  |  |  |
|                    | /Vhat to              |                                                          | .42       |  |  |  |  |
| 7.1                |                       | ter power is on, the backlighting of the ALR key flashes | .42       |  |  |  |  |
| 1.2                | in<br>Th              | ie main screen with icons snows the symbol flashing      | .42       |  |  |  |  |
| 1.3                | ) IN<br>Th            | le symbol IS III                                         | 42        |  |  |  |  |
| 1.4                | - IN<br>: ты          | ie backlighting of the ALARM key flashes                 | .4Z       |  |  |  |  |
| 7.0                |                       | ie ALARINI key is ill steadily                           | .4Z       |  |  |  |  |
| 7.0                | 7 AC<br>7 Do          | afrosting icon flashes                                   | .42<br>12 |  |  |  |  |
| 7.8                |                       | afrosting icon is steadily lit                           | 12        |  |  |  |  |
| 7.0                |                       | appears on the Main Screen                               | 43        |  |  |  |  |
| 7.0                | 0 Pi                  | ump symbol is flashing on the Main Screen                | 43        |  |  |  |  |
| 8 9                | Switcht               | board                                                    | 44        |  |  |  |  |
| 8.1                | BA                    | A22IP/26IP/37IP/45IP/60IP Switchboard                    | 44        |  |  |  |  |
| 8.2                | BA                    | A90IP Switchboard                                        | .45       |  |  |  |  |
| 8.3                | Co                    | ontrol circuit breaker                                   | .46       |  |  |  |  |
| 8.4                | Co                    | ontrol Circuit Fuses                                     | .46       |  |  |  |  |
| 8.5                | i Au                  | uxiliary Heater Safety Thermostat(s)                     | .46       |  |  |  |  |
| 8.6                | 6 Au                  | uxiliary Heater Circuit Breaker(s)                       | .46       |  |  |  |  |
| 8.7                | ′ Co                  | ompressor/DC Drive circuit breaker                       | .46       |  |  |  |  |
| 9 7                | Frouble               | eshooting                                                | .47       |  |  |  |  |
| 9.1                | Re                    | esetting Circuit Breakers                                | .49       |  |  |  |  |
| 9.2                | 2 Re                  | esetting the Auxiliary Heater Safety Thermostat          | .49       |  |  |  |  |
| 9.3                | b De                  | efrost Cycle (Air/Water only)                            | .49       |  |  |  |  |
| ç                  | 9.3.1                 | Activating of the Manual Defrost                         | .49       |  |  |  |  |
| 9.4                |                       | case of Refrigerant Leakage is reported                  | .49       |  |  |  |  |
| 10                 |                       | litenance                                                | .50       |  |  |  |  |
| 10.                |                       | roquellon                                                | .50       |  |  |  |  |
| 10.                | 2 0                   | ersonner Qualinication                                   | .00<br>50 |  |  |  |  |
| 10.                | .5 QU<br>1 An         | uarterry maintenance                                     | .00<br>50 |  |  |  |  |
| 11                 | AU +.<br>رامط         | aration of Conformity                                    | 52        |  |  |  |  |
| 12                 | Safet                 | ty and Environment Protection                            | 53        |  |  |  |  |
| 12                 |                       | ermetical Sealing                                        | 53        |  |  |  |  |
| 13 Energy Labeling |                       |                                                          |           |  |  |  |  |
| 14                 | Dism                  | nantling & Disposal                                      | .53       |  |  |  |  |
|                    | Disinanang a Dispesal |                                                          |           |  |  |  |  |

Master**Therm** 

## 1 Introduction

The pCO<sup>5</sup> electronic controller with the PGD visual display unit is a programmable controller, enabling to control heat pumps.

The product range of heat pumps delivered by Master Therm includes the controllers integrated in BOXAIR INVERTER air/water heat pumps.

## 1.1 Basic information about heat pump control

The heat pump is intended for installation in dry, non-public areas. The heat pump may only be used and operated by a trained person over 18 years of age, according to the instructions in this manual. Training is provided by the installation company or the commissioning technician during commissioning.

## 1.2 Procedure in Case of an Accident

In the event of an accident, such as mechanical damage, fire, electric shock, etc., turn off the power supply to the heat pump at the household distribution board, or disconnect the power supply to the entire building using the main building circuit breaker. Please make sure, You know, where the main circuit breaker of the building is located.

## 1.3 Use of Fire Extinguisher

In the event of a fire in the unit or its surroundings, it is necessary to first disconnect the power supply, see the previous chapter.

#### A CO2 fire extinguisher can be used for extinguishing.

A water or foam fire extinguisher MUST NOT be used to extinguish equipment under voltage.

#### 1.4 Important/emergency phone numbers

Please fill below local emergency phone numbers.

## FIREFIGHTERS:

## **MEDICAL EMERGENCY SERVICES:**

POLICE:

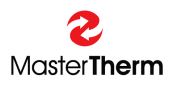

## 2 Installation and location of the unit

The equipment must be installed and commissioned by an **authorized**, specialized installation company. The installation must comply with installation manual and national regulations.

Before any interaction with the heat pump unit, read dedicated manuals and instructions and follow local/national regulation.

## 2.1 Warnings

- During unit manipulation use personal protection items, like safety gloves a glasses, to avoid injury
- Never manipulate with the open fire in the proximity of the unit, except service work of person with education and authorization
- Do not open and do not manipulate refrigeration circuit, only person with special autorisation can do the refrigeration circuit service risk of **Burn Injury**
- Do not manipulate with electric cables and electrical distributor of the unit, only person with special authorisation can do electrical circuit service risk of **Electric Shock**
- Before any manipulation with the unit, disconnect electric power supply by main switch or unit dedicated circuit breaker
- Warning Stickers are located on several points of the unit. The warning stickers must not be removed.

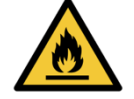

Warning against flammable materials (refrigerant)

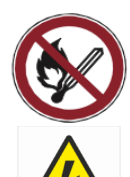

Fire, open flames and smoke are prohibited.

Risk of Electric Shock.

Read technical instructions and service informations.

## 2.2 Personel qualification

The following work must only be carried out by competent persons who are sufficiently qualified to do so:

- Installation
- Dismantling
- Commisioning
- Decommisioning
- Inspections and Maintenance
- Repair

## 2.3 Special SAFETY for units with R290 flammable refrigerant

Units containing R290 (Propane) non-toxic, odorless and flammable refrigerant are marked with special symbol.

Handling, installation, commissioning, operation and service requires special attention and procedures.

Any activity that requires the unit to be opened must only be carried out by competent persons who have knowledge about the particular properties and risks of **R290 flammable refrigerant**.

Specific expert refrigeration knowledge in compliance with the local laws is required when carrying out work on the refrigerant circuit. This also includes specialist knowledge about handling flammable refrigerants, the corresponding tools and the required personal protective equipment.

## 2.3.1 Risk of death caused by fire or explosion in case of a refrigerant leakage

When product contains flammable refrigerant R290, in the event of a leak, escaping refrigerant may mix with air to form a flammable atmosphere. There is a risk of **fire** and **explosion**. **Protective zone** and **Service zone** is defined for the area close around the heat pump.

- If you are working on the product when it is open, before starting work, use a gas sniffer to ensure that there is no leak.
- Gas sniffer itself must not be an ignition source. The gas sniffer must be calibrated to R290 refrigerant and set to ≤ 20% of the Lower Flammability Limit (LFL)
- R290 LFL = 38g/m<sup>3</sup> corresponging to approximately 21000ppm.
- R290 20% LFL is equal approximately 4000ppm
- Keep all ignition sources **permanently** away from the **protective zone** and during **servicing** from the **service zone**. Especially, open flames, hot surfaces with temperatures above 370 °C, electrical devices or tools that are not free from electrical sources and static discharges. Please avoid and pay attention especially cordless drills and screwdrivers.

## 2.3.2 Risk of death caused by fire or explosion when removing R290 refrigerant

When product contains flammable refrigerant, refrigerant may mix with air to form a flammable atmosphere. There is a risk of **fire** and **explosion**.

- All service procedures must be in compliance with EN378-4.
- Only carry out the work if you are competent at handling R290 refrigerant.
- Keep and mark **Service zone** in 3m distance from the unit, make sure not secured window/doors/sewage drains and electric cord connections are not in the Service zone.
- Wear suitable personal protective equipment and bring a fire extinguisher with you.
- Only use certified non-sparking tools and units that are dedicated for flammable R290 refrigerant and are in proper working condition.
- Use a gas sniffer to ensure that there is no leak during the working process.
- Use non sparking service fan for possible leak dissipation.
- Make sure, no air gets into the refrigerant circuit, into refrigerant-carrying tools or units, or into the refrigerant cylinder.

#### 2.3.3 Risk of death due to lack of safety devices

- Install the necessary safety devices in the installation.
- Check and follow national and international laws, standards and directives.

## 2.4 R290 flammable refrigerant outdoor units positioning

**WARNING:** Risk of **DEATH** or **PROPERTY DAMAGE** in case following rules are not followed.

Before unit installation, location must be analyzed for selecting suitable installation place. **Protective zone** must be considered.

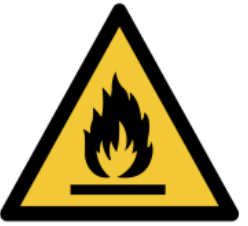

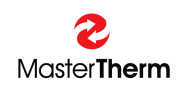

#### 2.4.1 Protective zone

Protective zone is specific distance from the unit in all directions. Distance depends mainly on refrigerant (R290) charge of specific heat pump unit.

- No potential ignition sources must be present at all
  - o Open flame
  - Hot surface
  - Source of mechanical or electrical sparks
  - Radiant heaters
  - $\circ$  Hot air blower / hot gun
  - o Sockets, light switches, lights
  - Other electric equipment (electric drill, cordless screwdriver etc.)
- **No** building shaft or sewage **opening** must be located, like doors, windows, ventilation, drainage to the sewage system (natural drain opening is allowed)
- Protective zone should not be outside of property border
- **No Parking** and **Car presence** is allowed in the Protective zone, mechanical guard must be installed on the border of Protective zone, in case risk of the car approach

#### 2.4.2 General Protective zone schematic

Zone dimension table:

| Unit   | R290 charge | A (m) |
|--------|-------------|-------|
|        | (kg)        |       |
| BA22IP | 0.80        | 1.5   |
| BA26IP | 0.90        | 1.5   |
| BA37IP | 1.55        | 2.0   |
| BA45IP | 1.55        | 2.0   |
| BA60IP | 2.50        | 3.0   |
| BA90IP | 3.50        | 4.0   |

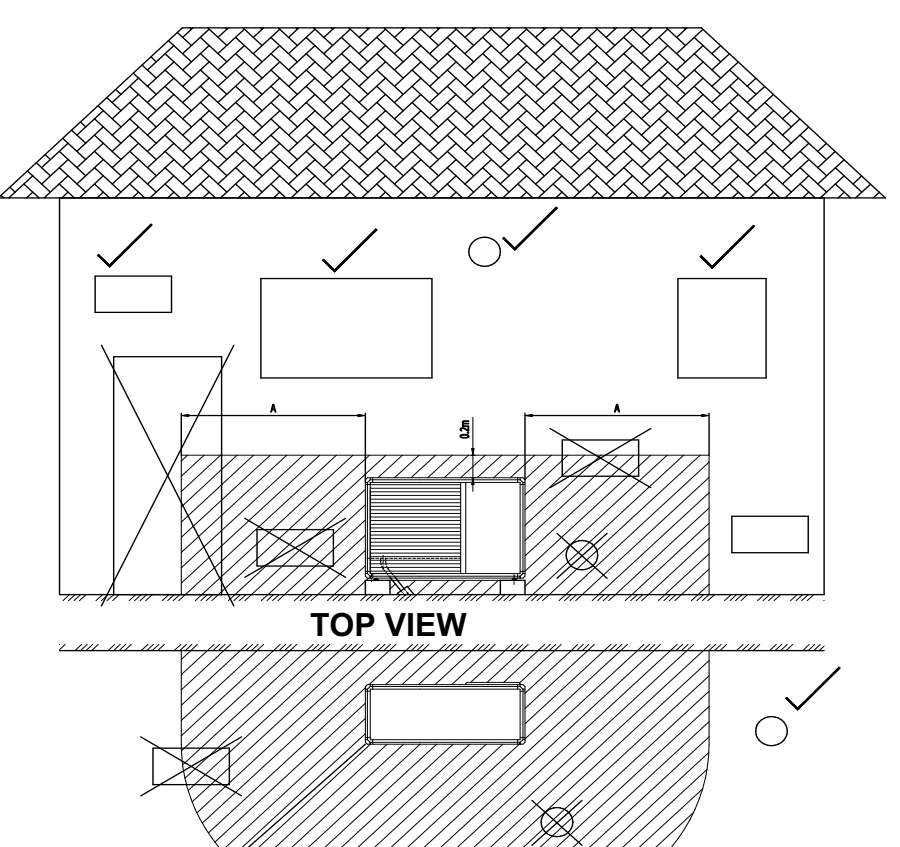

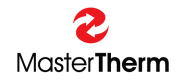

### 2.4.3 Terrain shape, trenches, walls

R290 falls down and there must be free way to leave/dissipate it.

Any possible refrigerant leakage must not collect in terrain depression. Such type of installation is not allowed.

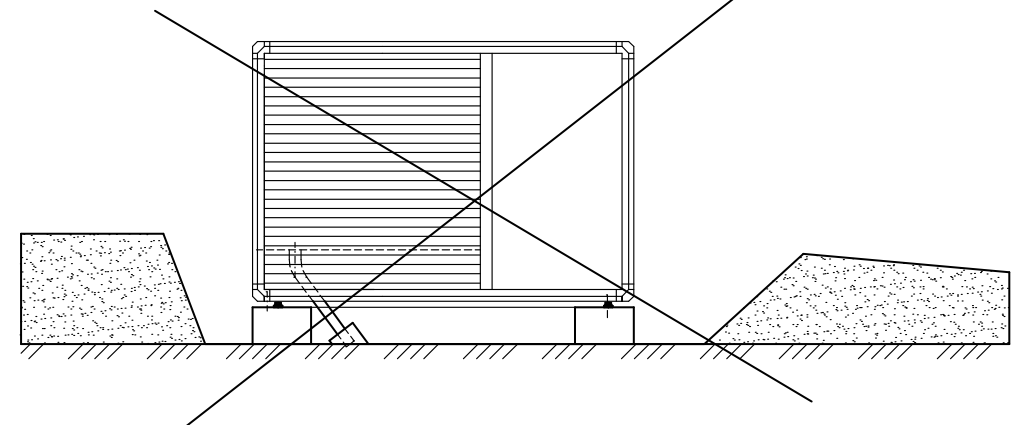

No trench is allowed inside the Protective zone to avoid R290 accumulation.

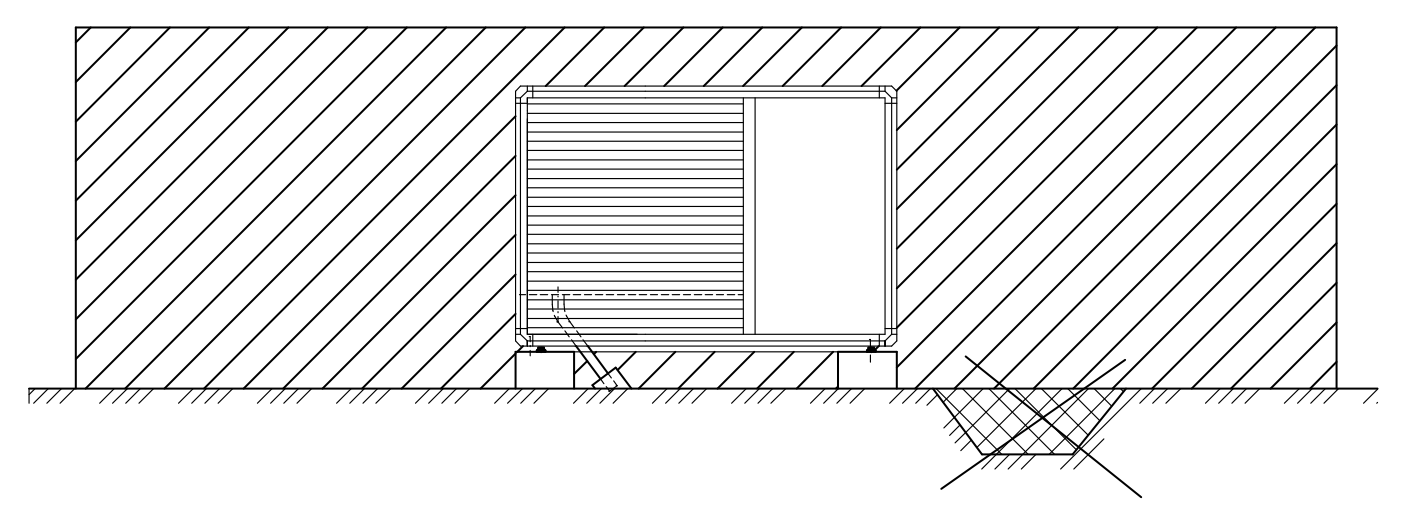

It is not allowed to install unit in narrow area between walls, where possible leaking refrigerant will accumulate and

## 2.4.4 Roof Installation

Master Therm

Roof installation is in general not recommended. Anyway, in case of only possibility following applies:

- Roof size must extend Protective zone in all directions
- Roof with attic must be without openings to building in the Protective zone
- Roof with attic drains must be outside the Protective zone
- Condensate drain must not go thru or into the building
- Condensate drain to the sewage system is not allowed
- Condensate drain into natural infiltration system is allowed

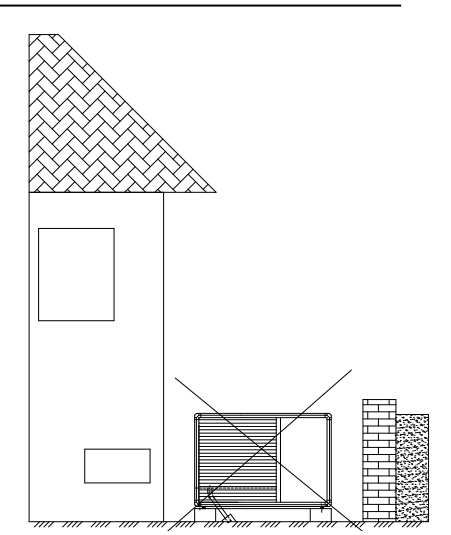

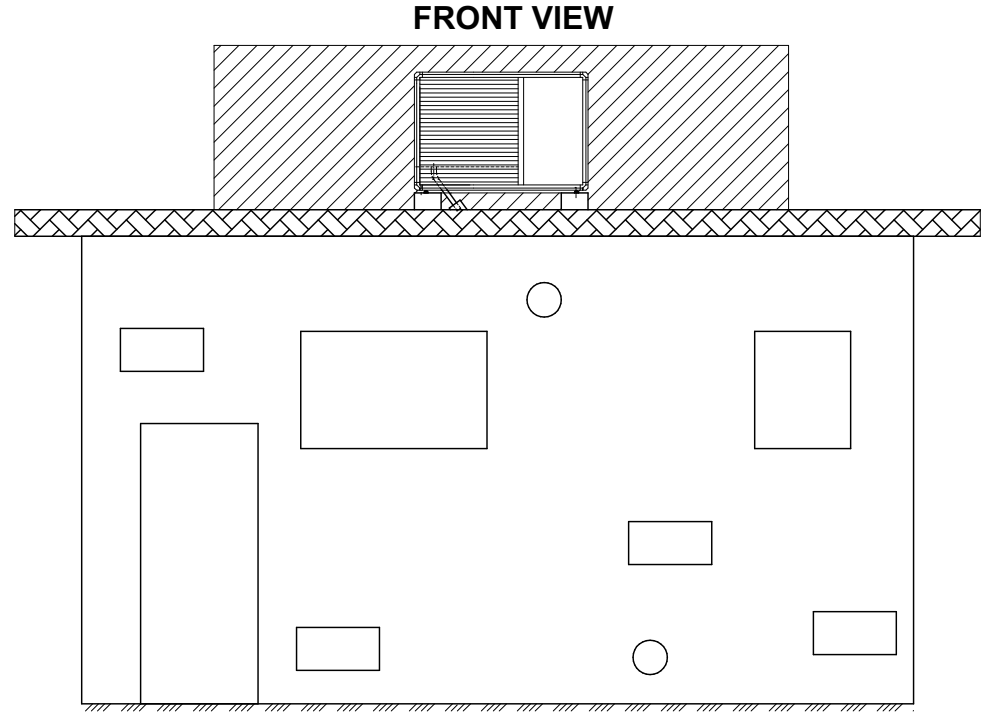

**TOP VIEW** 

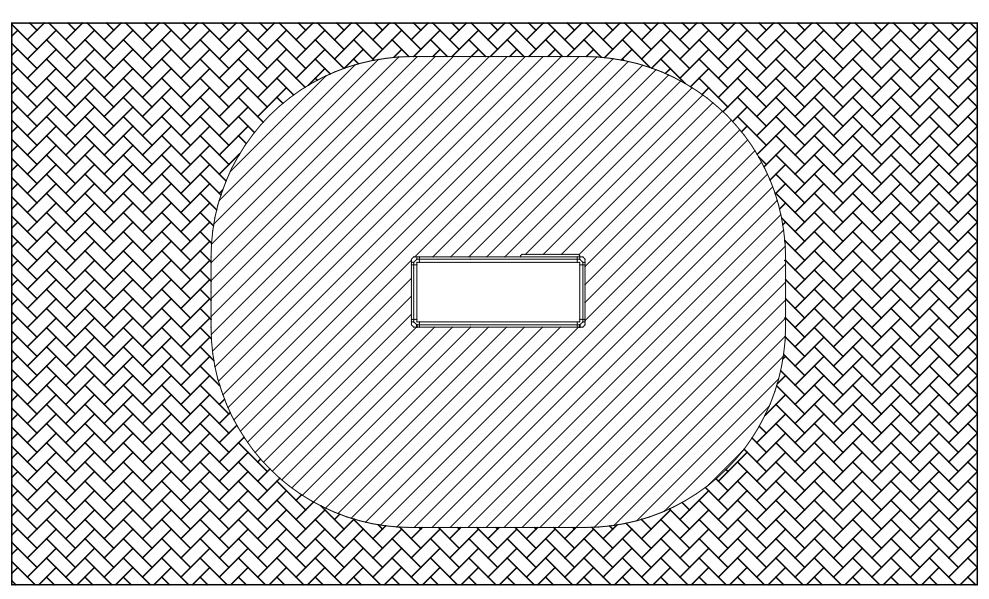

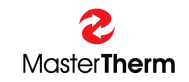

## 2.4.5 BA22/26IP Protective zone installation example

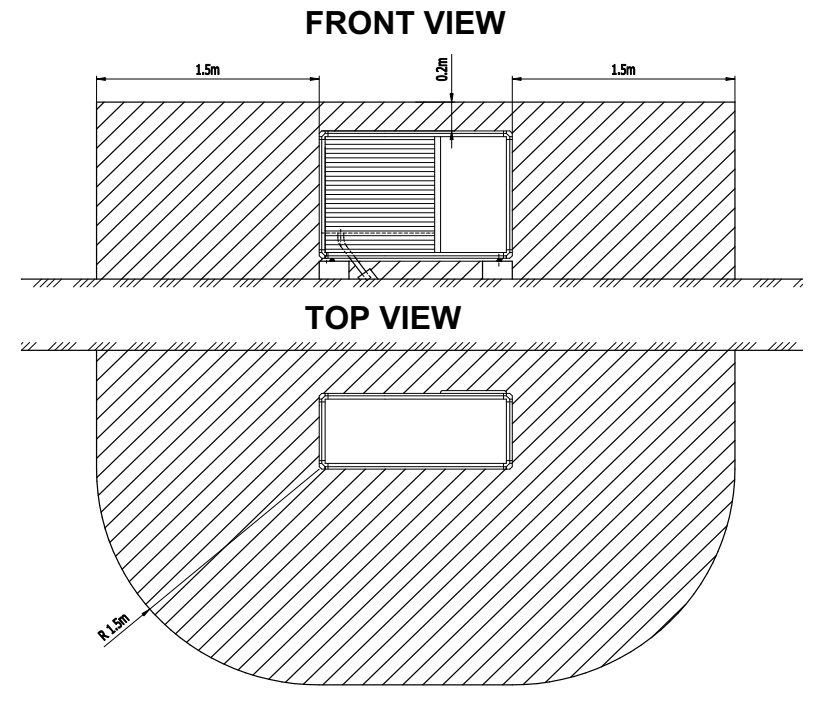

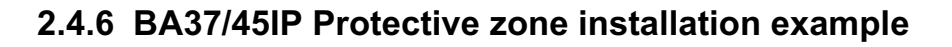

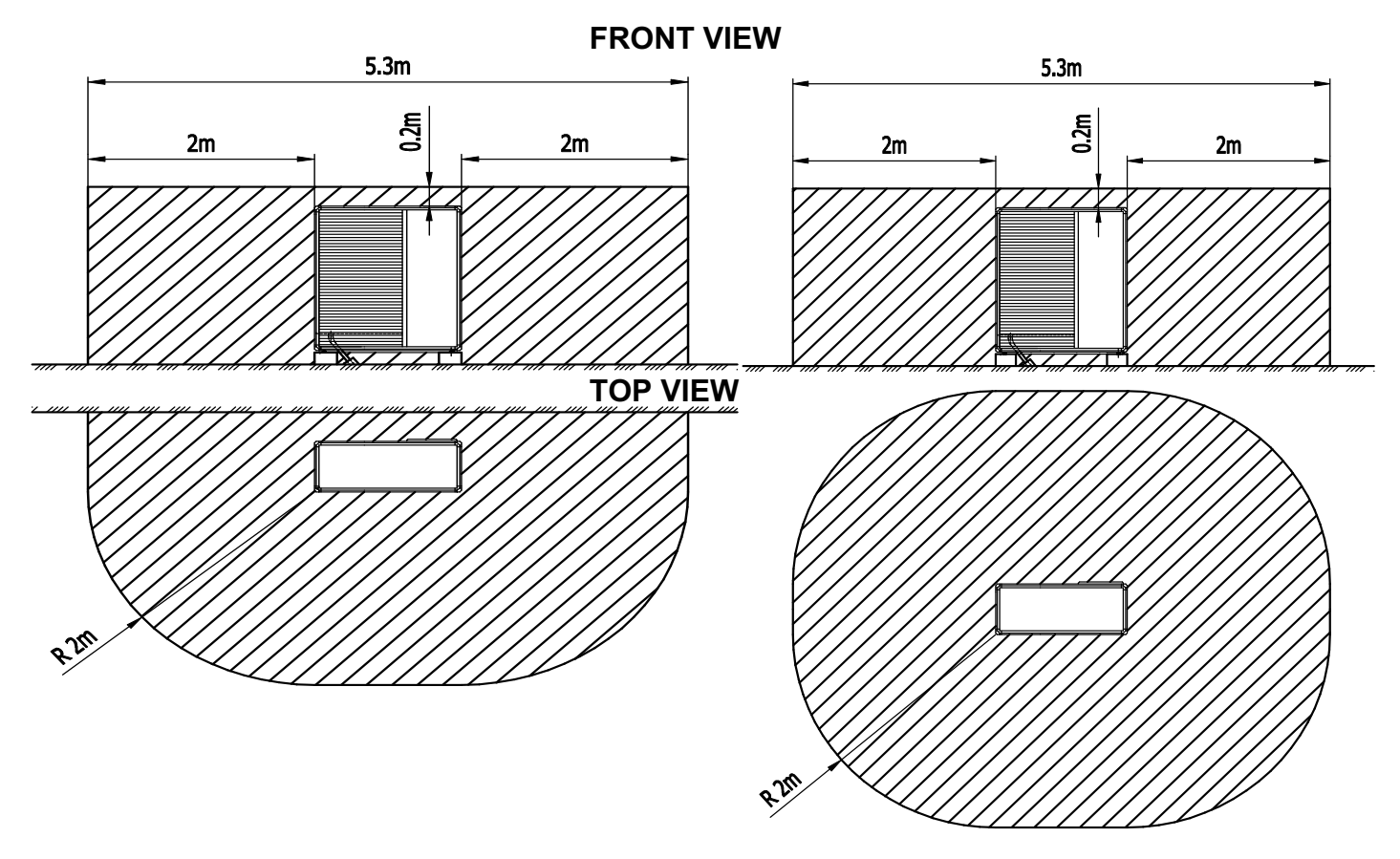

## 2.4.7 Condensate drain

During unit operation, condensation water occurs and it must be drained. Natural, ground infiltration system is recommended. In case of connection to rain sewage system, water closure must be used to avoid possible refrigerant leakage entering sewage system. Please check installation manual for detailed instructions.

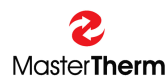

### 2.5 Heating/Cooling system connection

To avoid possible leakage in abnormal operation to the heating system / house, it is necessary to keep following rules:

- Antifreeze mixture of **propylene glycol** minimum **35%** volume concentration must be used in the heating/cooling system.
- Or, Double Wall heat exchanger could be ordered as special option. Anyway, it is not
  protecting the heat pump against freezing and refrigeration circuit destroying in case of low
  temperatures and power supply cut, it is protection against leakage of R290 into the
  heating system only.
- In case of high volume heating/cooling system, separating high efficiency (LMTD=1-2K) heat exchanger glycol/water is recommended and it could be ordered as accessory.
- Antifreeze mixture freezing point (-15°C minimum) must be checked annually during periodical service check.
- Safety valve must be installed outside (Protection zone), or, Safety valve outlet pipe exhaust must be located outside the house. Please pay attention to the pipe dimension !
- Checkvalve must be installed on the return line from the heating system.
- Do not use automatic venting valves inside the house, use manually operated venting valves instead.

Example of heating/cooling system connection:

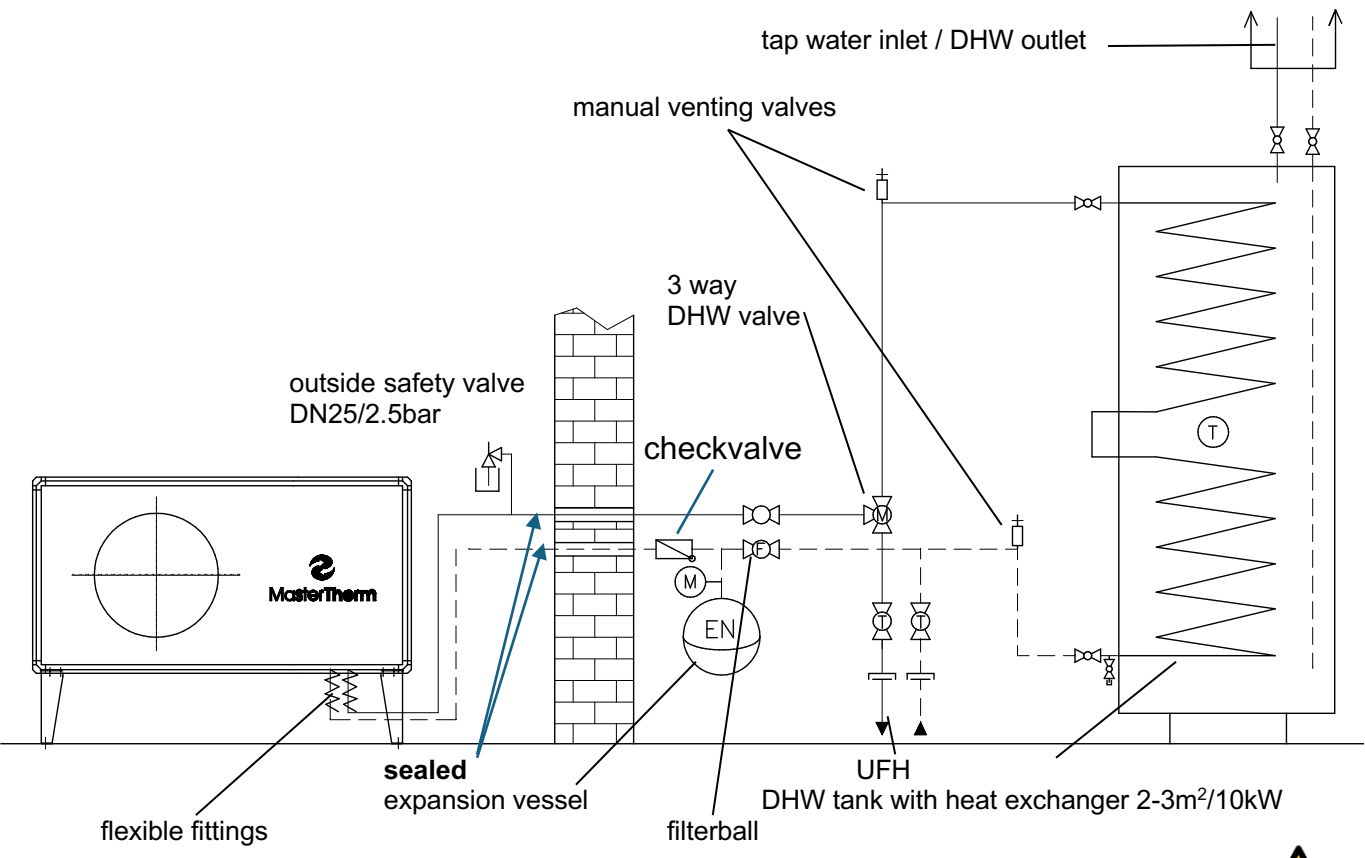

R290 BoxAir Inverter machinery room for single loop heating circuit with DHW

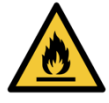

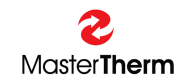

## 2.6 Electric switchboard cover panel

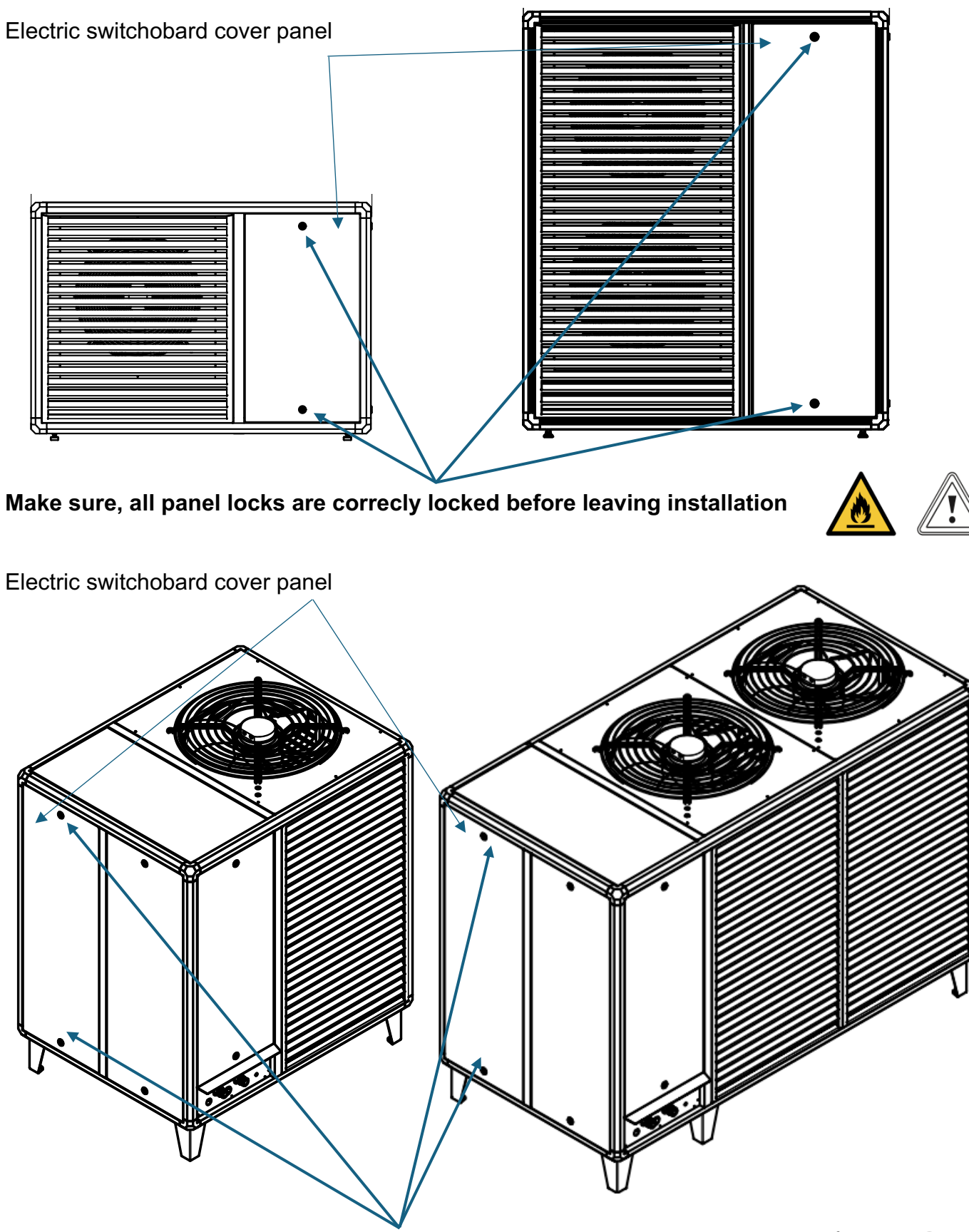

Make sure, all panel locks are correctly locked before leaving installation

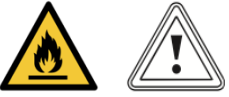

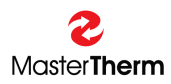

## 3 Safety features of the heat pump with R290 flammable refrigerant

BoxAir Inverter units with R290 refrigerant are equipped with multiple protections in case of refrigerant leakage.

#### 3.1 Passive protection system

Electric switchboard is designed to be hermetic according to IEC60335-2-40:2022. In case of refrigerant leakage, the maximum R290 concentration will not rise above 25% of LFL (see chapter 2.3.1 for LFL explanation please).

Electric components outside of the electric switchboard are spark-free according to IEC60335-2-40:2022.

#### 3.2 Active protection system

Units are equipped with R290 refrigerant **leak detector** in the area of refrigerant circuit. In case of refrigerant leakage, when concentration reaches 15% of LFL, sensor reports alarm situation to the main heat pump controller via serial link and stops unit operation immediately via relay contact.

#### 3.2.1 Standard operation

In case of unlikely **refrigerant leak** occurs, following actions are performed:

- compressor stops immediately
- **pump stops** immediately
- backup heater(s) stops immediately
- fan starts operation to help to disperse refrigerant leakage

When refrigerant leak is **dispersed** following actions are performed:

- leak detector reports alarm situation 5 additional minutes after reaching safe level
- system controller tries to resume unit standard operation

Please note, system is able to detect R290 (Propane) presence from external sources as well.

#### 3.2.2 Powering unit On after power supply cut

There is a specific procedure after powering unit on with power supply:

- first 60s after powering unit on, system controller blocks activation of all components, like fan, pump, backup heaters, heating system pumps, hot water valve
- after 60s, fan is started to disperse any possible refrigerant leak (unlikely situation) happened in Power Off situation
- as communication with leak detector is established and safe level of refrigerant concentration is detected, all system components are activated according to normal operation demand
- anyway, fan continues its operation another 5 minutes, from the moment, safe refrigerant concentration is confirmed

#### 3.2.3 Powering unit on after long power supply disconnection

Although unit **requires** for safe operation **permanent power supply**, in case of long period without power supply, refrigerant leak could be reported, after powering unit on.

Refrigerant leak detector is normally kept at ideal operation temperature, to avoid humidity presence in the sensor itself. Humidity present in the sensor could affect sensor operation.

When this situation occurs, please keep unit powered on at least 1 hour.

In case leak is still reported, please restart power supply with 1 minute Off period.

Please contact service dealer in case leak is still detected/reported after power cycling.

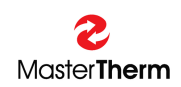

## 4 Visual display unit

The communication with the regulator is made possible by the visual display unit with graphic display, keyboard, and indicators. It is possible to use the keyboard to take basic control of the heat pump such as:

- Setting the mode of operation
- Solving emergency states
- Checking the state of the heat pump (indication of operation, operating temperature)

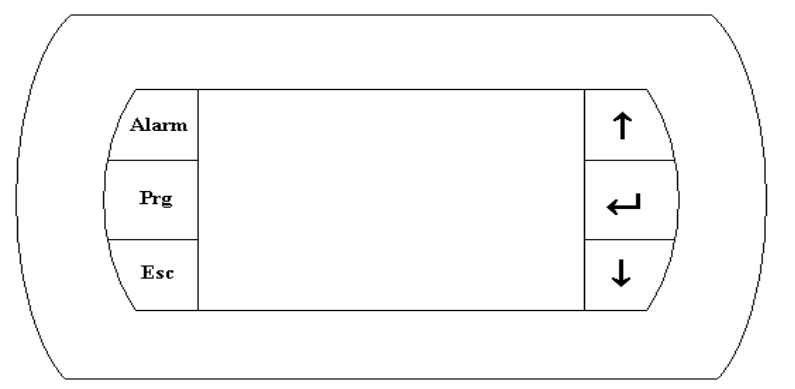

## 4.1 Display unit

It is the graphic display unit with the resolution of 132x64 pixels. The unit displays operating and configuration parameters.

## 4.2 Denotation and functions of keyboard keys and backlighting

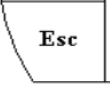

┙

#### ESC key

- Is used for escaping from a menu or for jumping one level higher in the menu
- Backlighting indicates that the device is under voltage.

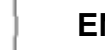

#### ENT key

- Is used for saving entered parameters and for jumping to another variable indicated on the screen
- Backlighting indicates that the device is under voltage.

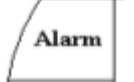

#### ALARM key

- A short press is designed for entering the alarm displayed
- If backlighting flashes on and off, an alarm is active
- If backlighting is lit steadily, the manual alarm reset is necessary (the same error 3x per hour).

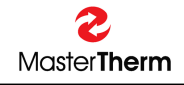

UP key

Moves the cursor up, lists in the menu, increments the parameter value – It starts the manual defrosting along with the DOWN key.

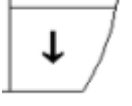

Prg

T

#### DOWN key

- Moves the cursor down, lists in the menu, decrements the parameter value
- It starts the manual defrosting along with the UP key.

#### PRG key

- Is used for entering the detailed menu of the controller from the initial display
- Is used for entering the menu to set up heating circuits (optional)
- calls in Help in some screens.

## 4.3 Language Change

Pressing keys ESC and ENTER simultaneously will change to the next available language.

## 5 Structure of the menu

### 5.1 Main screen

This screen is automatically activated after turning the main switch on. The main screen is also automatically activated after escaping from the detail menu of the control unit (ESC key). The main screen indicates the operating condition of the unit. The following icons are displayed in the main screen:

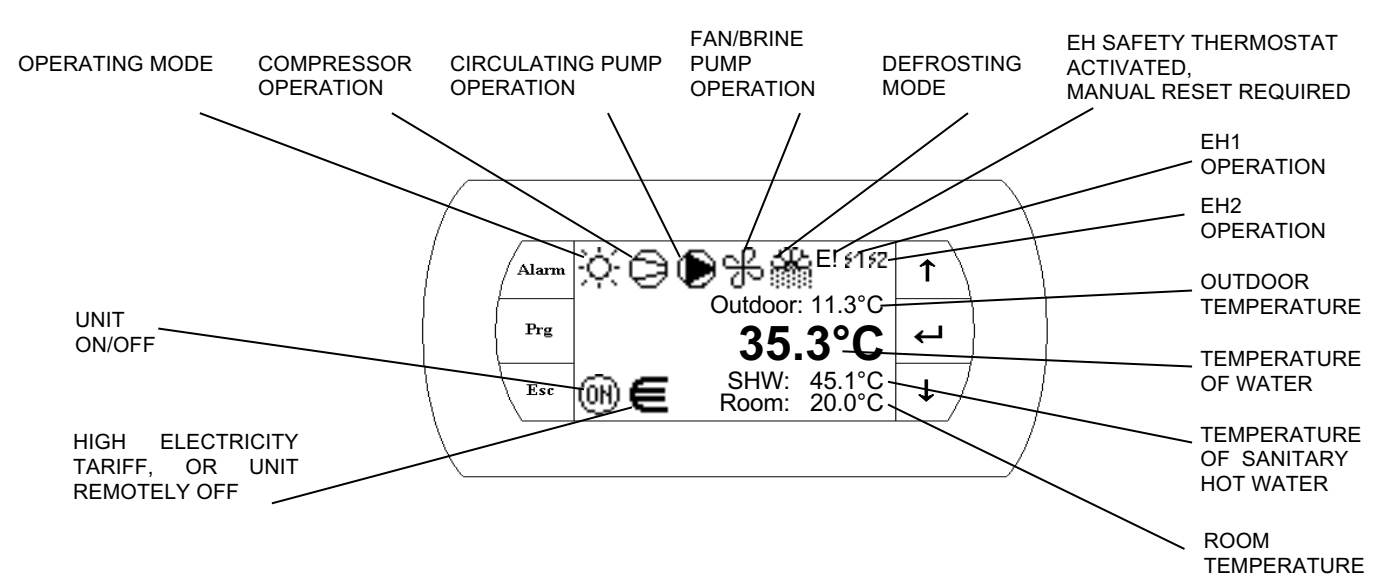

## 5.1.1 Operating Mode

Following operating modes are possible:

🔆 Heating

Heating – low outdoor temperature (aux. heaters only, compressor OFF)

Cooling, or Passive Cooling (GSHP only)

Cooling with Dew Point protection (no humidity condensation possible)

Master**Therm** 

Sanitary Hot Water preparation active

Swimming Pool heating active

When icon is FLASHING, unit is in the SUMMER MODE.

## 5.1.2 Compressor Operation

Following compressor indicators are possible:

Compressor no. 1 in operation

Compressor no. 2 in operation (2 compressor units only)

Compressors 1 and 2 in operation (2 compressor units only)

Recommended Unit Service Inspection

This situation is NOT ALARM and unit continues in normal operation. After typical compressor time in operation, it is recommended refrigerant circuit service inspection. Typical time is 3000 operating hours, therefore we recommend service inspection in 6 months from service icon appearing.

## 5.1.3 Pump Operation

Following circulating pump indicators are possible:

Heating Circulating Pump in operation

When icon is flashing more than 10s after the circulating pump start, the flow did not start and pump was switched off to protect it from damaging. This situation is called "Pump Alarm". System tries to restart the pump each compressor off time. This situation is usually connected to "Flow Alarm", please see the "Alarms" chapter.

## 5.1.4 Fan/Brine Pump Operation

Following Fan (Air to Water), or Brine Pump (GSHP) indicators are possible

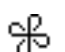

Fan/Brine Pump in operation

## 5.1.5 Defrost Mode

Defrost status indication for Air/Water heat pumps.

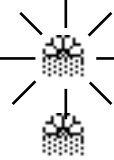

→ Flashing Icon indicates Temperature Condition for Defrost Mode, but minimum time from L > last defrost cycle has not elapsed

Pernament Icon indicates Active Defrost Mode.

#### During Defrost Mode "Steam/Fog" can appear in the area of outdoor unit. This is standard behavior.

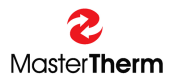

### 5.1.6 Electric Heater Operation and Safety Thermostat Activated

When the Electric (Auxiliary) Heater Safety Thermostat is activated the icon "E!" will appear on the main screen.

This situation could happen by the overheating of the electric heater, caused by insufficient water pressure in the heating system, or by heating circulation pump malfunction. This problem is also related "FLOW" Alarm.

When this situation occurs, it is necessary to manually reset the Safety Thermostat. Please see the "Throubleshooting" chapter for Safety Thermostat location and reset procedure.

Heater no 1 in operation

Heater no 2 in operation

When Icons are **FLASHING**, the system is requesting heater operation, but due to Safety Thermostat activation or "Pump Alarm" heater could not be started. Please reset the Safety Thermostat or fill the water to the heating system.

#### 5.1.7 Outdoor Temperature

The real outdoor temperature is shown on the display in °C.

#### 5.1.8 Temperature of Water

Actual heating water temperature is shown on the display in °C.

#### 5.1.9 Sanitary Hot Water Temperature

When the Heat Pump is configured for preparing of Sanitary Hot Water, the display is showing actual Sanitary Hot Water temperature.

#### 5.1.10 Room Temperature

When the Room Temperature Probe is used, it is shown on the main display. When Room Terminal (pAD) is used, the temperature is not shown on the main display. In case pAD Room Terminal or, more pADs are used, plese see the pAD menu (list using arrow down).

#### 5.1.11 Electricity Teariff / Remote Off

Following situations are possible:

High Electricity Tariff is active (where applicable), or unit is Remotely OFF

Flashing symbol indicates High Electricity Tariff or Remote OFF, but Compressor operation is configured to ignore the command.

## 5.1.12 Unit On/Off

Following operators are possible:

🛞 Unit is ON

m Unit is OFF

30/08/2024, Ing. Jiří Jiránek

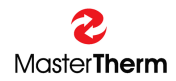

#### 5.2 Auxiliary screens

Auxiliary screens can be displayed by pressing the UP or DOWN keys. After the last screen has been displayed, the main screen with icons will be automatically reached when the UP or DOWN keys are pressed.

By pressing the ESC key in any of the auxiliary screens, the main screen with icons will be automatically reached.

Pressing PRG key will cause entering "deeper" menu, enabling more detailed setting.

#### 5.2.1 Setting Unit Operation

This screen indicates the ON/OFF state, HEATING/COOLING function and AUTO/SUMMER/WINTER mode. This screen enables to change the operating mode of the heat pump.

| Setting Ur | nit Operation |
|------------|---------------|
| Status:    | Off           |
| Function:  | Heatin9       |
| Mode: Auto | o Summer      |

By pressing the ENT key, the cursor moves to a variable that can then be edited with UP and DOWN keys – to change its value. After you have entered a desirable value, it is necessary to confirm it by pressing the ENT key, making the cursor move to another variable. After the last variable on the screen has been edited, the cursor returns to the top left corner of the screen. After that you can use the UP or DOWN keys to move to previous or next screens.

In this case, the unit can be switched from ON to OFF and vice versa, it is possible to change the function of the heat pump into HEATING or COOLING and change the operating mode to AUTO, WINTER, OR SUMMER. The function HEATING/COOLING can only be changed if the state "Status = OFF".

Parameters Setting:

| Parameter: | Range:                      | Unit | Description                                                                                                    |
|------------|-----------------------------|------|----------------------------------------------------------------------------------------------------|
| Status     | On                          | -    | On: unit is ON.                                                                                                    |
|            | Off                         |      | Off: unit is OFF.                                                                                                    |
| Function   | Auto<br>Heating<br>Cooling* | -    | <ul> <li>Auto: Function is automatically selected according to the Mode setting.</li> <li>Heating: All heating circuits are in operation.</li> <li>Cooling: All cooling circuits are in operation. Heating is disabled with exception of the Sanitary Hot Water and Swimming Pool. Mode is forced to Summer.</li> </ul> |
| Mode       | Auto<br>Winter<br>Summer    | -    | Auto: Mode is automatically selected according to the<br>outdoor temperature.<br>Winter: All heating circuits are in operation. Cooling is<br>disabled.<br>Summer: Heating is disabled with exception of the<br>Sanitary Hot Water and Swimming Pool.                                                                   |

\* Cooling is available only for Reversible Heat Pump or GSHP with Passive Cooling Module.

#### 5.2.1.1 Setting Automatic Changeover

Pressing PRG key from previous screen displays mask with automatic changeover.

| Heating Setting      |      |
|----------------------|------|
| Winter / Summer      |      |
| Automatic Chan9eover | •    |
|                      |      |
| Outdoor Temperature  |      |
| Winter Mode: 13.0    | °c – |
| Summer Mode: 17.0    | ۳с – |
| Auto Status: Summer  |      |

#### Parameters Setting:

| Parameter:  | Range/F.: | Unit | Description                                         |
|-------------|-----------|------|-----------------------------------------------------|
| Winter Mode | -20.0     | °C   | Outdoor temperature for activation of Winter Mode.  |
|             | 40.0      |      | Below this temperature, Winter Mode is activated.   |
|             | F:+13.0   |      |                                                     |
| Summer      | -20.0     | °C   | Outdoor temperature for activation of Summer Mode.  |
| Mode        | 40.0      |      | Above this temperature, Summer Mode is activated.   |
|             | F:+17.0   |      |                                                     |
| Auto Status | Winter    | -    | Result of the Automatic Changeover according to the |
|             | Summer    |      | setting above.                                      |

Note: The mode is not changed according to actual outdoor temperature, but rather the "average" outdoor temperature, created inside the controller.

Pressing ESC key, the previous "Setting Unit Operation" screen is displayed.

#### 5.2.2 Sanitary Hot Water

The next auxiliary screen is the Sanitary Hot Water (SHW) main display. This screen is available, when heat pump is configured to prepare SHW.

| Sanitary Hot                | Water |    |
|-----------------------------|-------|----|
| Status: Off<br>Temperature: | 00.0  | ۶  |
| Setpoint:                   | 40.0  | °c |
|                             |       |    |

| Range/F.: | Unit                                        | Description                                                                                                    |
|-----------|---------------------------------------------|----------------------------------------------------------------------------------------------------|
| On        | -                                           | On: SHW function is activated.                                                                                                    |
| Off       |                                             | Off: SHW function is not activated.                                                                                                    |
| -         | °C                                          | Actual SHW temperature.                                                                                                    |
| 0         | °C                                          | Requested SHW temperature set by user.                                                                                                    |
| 45(60*)   |                                             |                                                                                                    |
| _         | Range/F.:<br>On<br>Off<br>-<br>0<br>45(60*) | Range/F.:         Unit           On         -           Off         -           -         °C           0         °C           45(60*)         - |

When setpoint is higher than 45°C, it is possible, the electric heater will be activated to reach the requested temperature.

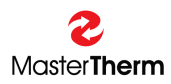

#### 5.2.2.1 Antibacteria (Legionella) Function

Using PRG from previous screen, the Antilegionella setting screen is shown. Legionella is bacteria, generally present in tap cold water in small quantity. Small quantity is not dangerous for humans. When tap water temperature is in range between 25°C to 35°C, the Legionella bacteria is reproducting exponentially. When this temperature range is maintained for long period of time, the quantity of bacteria in some cases could reach level dangerous for humans in case of inhalation. This could happen an example during showering. Legionella could cause disease similar to pneumonia. Although the risk for healthy human is very low, it is dangerous for humans with decreased immunity.

From reasons listed above, we recommend to keep the SHW setpoint around 45°C (not lower than 40°C), when bacterial growth is 0 or very low.

Anyway it is possible to enable "Antilegionella" function. When function is enabled, the SHW setpoint is weekly automatically increased and maintained for programmed period of time. Sufficient is the temperature 60°C, that kills all Legionella bacteria present in the water in a few minutes.

SHW Setting Anti Legionella Func Active: No Enabled: No Setpoint: 60.0 % WeekDay: Friday Start Hour: 00 h Stop Hour: 01 h

| Parameter: | Range/F.: | Unit | Description                                       |
|------------|-----------|------|---------------------------------------------------|
| Active     | No        | -    | Showing the antibacterial function is actually in |
|            | Yes       |      | operation.                                        |
| Enabled    | No        | -    | Enabling the function.                            |
|            | Yes       |      | No: Function is not enabled.                      |
|            | F: No     |      | Yes: Function is enabled.                         |
| Setpoint   | 0         | °C   | Requested SHW temperature set for Antilegionella  |
|            | 65*       |      | function by user.                                 |
| WeekDay    | Mo-Su     | -    | Day of the week for function activation.          |
|            | F: Friday |      |                                                   |
| Start Hour | 0-23      | h    | Start hour of the increased SHW setpoint.         |
|            | F: 0      |      |                                                   |
| Stop Hour  | 0-23      | h    | Stop hour of the increased SHW setpoint.          |
|            | F: 2      |      | We recommend 1 hour of time for each 100 I of the |
|            |           |      | SHW tank volume.                                  |
|            |           |      | Example:                                          |
|            |           |      | SHW tank volume is up to 200 I. We recommend 2    |
|            |           |      | hour period.                                      |
|            |           |      | SHW tank volume is 300 I. We recommend 3 hour     |
|            |           |      | period.                                           |

\* Cause the setpoint is higher than 45°C, it is possible, the electric heater will be activated to reach the requested temperature.

Note: For correct function, the heat pump must be equipped with internal or external electric heater or gas boiler.

Using ESC key returns to the Main SHW display. Using UP/DOWN keys lists in SHW menu.

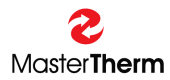

#### 5.2.2.2 Solar Period function

Function to block SHW preparation by the heat pump according to simple timer setting.

| SHW Setting  |         |
|--------------|---------|
| Solar Period |         |
| Active: No   |         |
| Enabled: No  |         |
| Start Month: | Мая     |
| Stop Month:  | October |
| Start Hour:  | -06     |
| Stop Hour:   | -16     |

| Parameter:  | Range/F.: | Unit | Description                       |
|-------------|-----------|------|-----------------------------------|
| Active      | Yes       | -    | Yes: unit is in Solar Period      |
|             | No        |      | No: unit is in normal mode        |
| Enabled     | Yes       | -    | Yes: function is enabled          |
|             | No        |      | No: function os disabled          |
| Start Month | Jan-Dec   | -    | Month to start function           |
| Stop Month  | Jan-Dec   | -    | Month to stop function            |
| Start Hour  | 00-23     | h    | Hour of the day to start function |
| Stop Hour   | 00-23     | h    | Hour of the day to stop function  |

Simply set the timer to block SHW preparation to allow solar thermal energy heat up the SHW.

Using ESC key returns to the Main SHW display. Using UP/DOWN keys lists in SHW menu.

## 5.2.3 Heating/Cooling

This display informs about the main heat pump heating/cooling circuit status and enables the Automatic or Manual circuit operation.

| Heating/Cooling             |              |
|-----------------------------|--------------|
| Room Temperature            |              |
| Requested: 20000            | <b>. °</b> . |
| Actual: 00.0                | <b>"</b> 2   |
| Water Temperature 👘         |              |
| Requested <b>0</b> 0.0700.0 | <b>-</b> C   |
| Actual: 36.0                | <b>-</b> C   |
| Mode: Auto 🛛 🛛 🛛 🖉 🖉 🖉      |              |

| Parameter:                                                                         | Range/F.: | Unit | Description                                             |  |
|------------------------------------------------------------------------------------|-----------|------|---------------------------------------------------------|--|
| Room                                                                               | 6.0       | °C   | Requested Room temperature set by user. When            |  |
| Temperature                                                                        | 32.0      |      | Room probe is not used, this value is considered to     |  |
| Requested                                                                          | F: 20.0   |      | adjust the water temperature.                           |  |
|                                                                                    |           |      | When pAD room terminal is used, entered value is        |  |
|                                                                                    |           |      | automatically transferred to the pAD and vice versa.    |  |
| Room                                                                               | -99.9     | °C   | If room temperature probe is used or pAD room           |  |
| Temperature                                                                        | 99.9      |      | terminal is used, this value is showing the real room   |  |
| Actual                                                                             |           |      | temperature (Main Zone)                                 |  |
| Water                                                                              | -99.9     | °C   | xx.x: The first value is the requested temperature      |  |
| Temperature                                                                        | 99.9      |      | according to the weather compensation setting of the    |  |
| Requested                                                                          |           |      | main heating/cooling circuit.                           |  |
|                                                                                    |           |      | /xx.x: The second value is the result of all requests   |  |
|                                                                                    |           |      | from the other heating/cooling circuits and exactly the |  |
|                                                                                    |           |      | real requested setpoint for Heat Pump.                  |  |
| Water                                                                              | -99.9     | °C   | Actual heating/cooling water temperature.               |  |
| Temperature                                                                        | 99.9      |      |                                                         |  |
| Actual                                                                             |           |      |                                                         |  |
| Mode                                                                               | Auto      | -    | Auto: Automatic operation according to the setting of   |  |
|                                                                                    | Manual    |      | the main weather compensation curve.                    |  |
|                                                                                    | F: Auto   |      | Manual: Manual operation according to entered value.    |  |
| Manual                                                                             | *-99.9    | °C   | Requested heating/cooling water temperature set by      |  |
| Requested                                                                          | 99.9      |      | user.                                                   |  |
| Temperature                                                                        |           |      |                                                         |  |
| The real temperature range is limited according to the setting during commisioning |           |      |                                                         |  |

The real temperature range is limited according to the setting during commisioning.

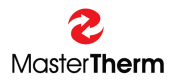

#### 5.2.3.1 Heating Setting

Pressing PRG from previous screen will show Main Heating Weather Compensation Setting display.

| Heating Setting                                                                                                  |  |
|----------------------------------------------------------------------------------------------------|--|
| Heating Curve Point (<br>Outdoor Temp.:20.0<br>Water Temp.: 20.0<br>Heating Curve Point (<br>Outdoor Temp.:-15.0 |  |

Weather compensation parameters could be shown on following picture:

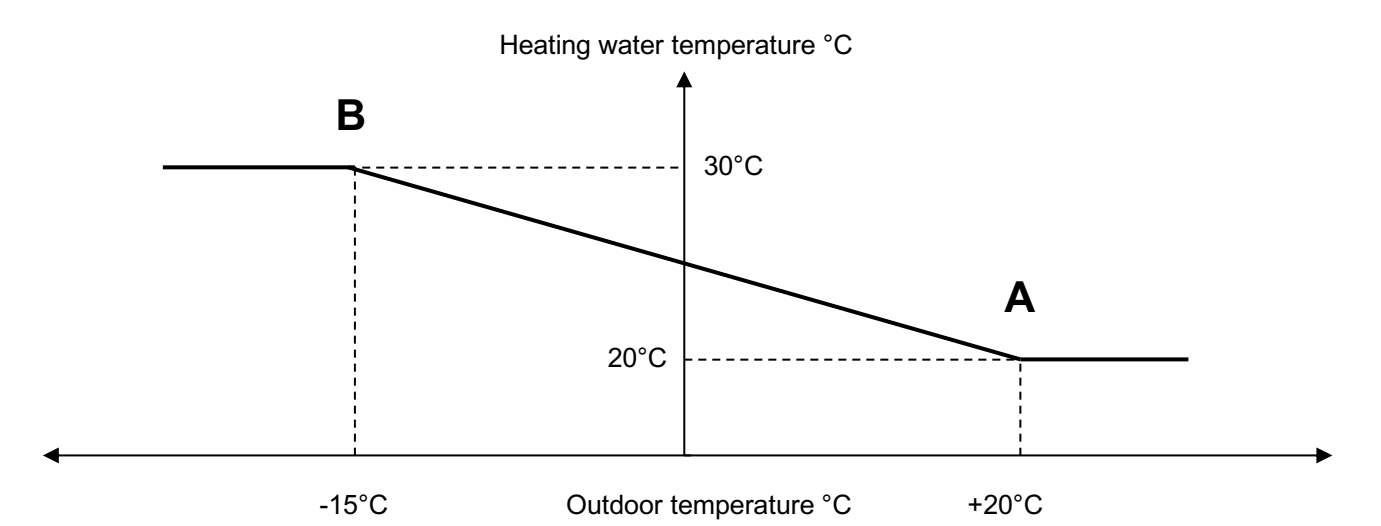

| Parameter:  | Range/F.: | Unit | Description                                             |
|-------------|-----------|------|---------------------------------------------------------|
| Point A     | -20.0     | °C   | Point A, outdoor temperature definition.                |
| Outdoor     | 30.0      |      |                                                         |
| Temperature | F: 20.0   |      |                                                         |
| Point A     | *20.0     | °C   | Point A, water temperature definition. Requested        |
| Water       | 47.5      |      | heating water temperature for defined Point A outdoor   |
| Temperature | F: 20.0   |      | temperature.                                            |
|             |           |      | 20.0°C is typical setting for Under Floor Heating (UFH) |
|             |           |      | and Radiators.                                          |
| Point B     | -20.0     | °C   | Point B, outdoor temperature definition.                |
| Outdoor     | 30.0      |      |                                                         |
| Temperature | F: -15.0  |      |                                                         |
| Point B     | *20.0     | °C   | Point B, water temperature definition. Requested        |
| Water       | 47.5      |      | heating water temperature for defined Point B outdoor   |
| Temperature | F: 30.0   |      | temperature.                                            |
|             |           |      | 30.0°C is typical setting for UFH.                      |
|             |           |      | 40.0°C is typical setting for Radiators.                |

The real temperature range is limited according to the setting during commisioning.

Use ESC key for return to previous display.

Use UP or DOWN key to reach the "Cooling Setting", for units with Cooling, or Passive Cooling only.

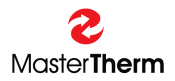

#### 5.2.3.2 Cooling Setting

This display is available only for units with Cooling, or Passive Cooling (Optional Equipment). Display enables setting of the Main Cooling Weather Compensation.

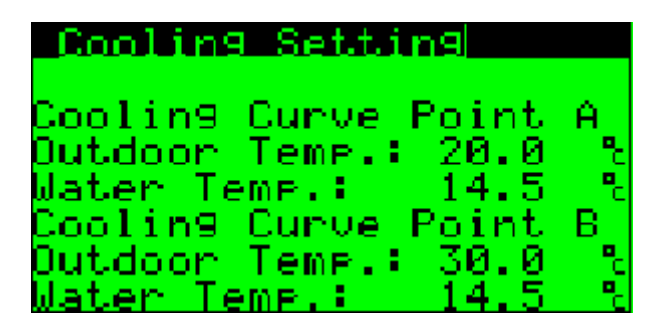

Weather compensation parameters could be shown on following picture:

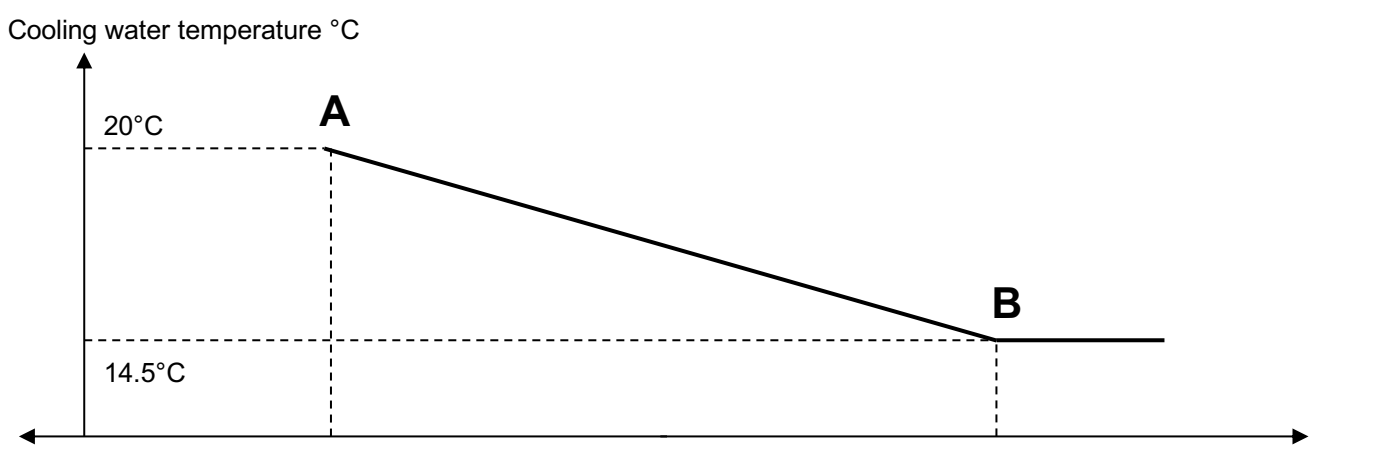

20°C

30°C Outdoor temperature °C

| Parameter:  | Range/F.: | Unit | Description                                             |
|-------------|-----------|------|---------------------------------------------------------|
| Point A     | 10.0      | °C   | Point A, outdoor temperature definition.                |
| Outdoor     | 40.0      |      |                                                         |
| Temperature | F: 20.0   |      |                                                         |
| Point A     | *14.5     | °C   | Point A, water temperature definition. Requested        |
| Water       | 30.0      |      | cooling water temperature for defined Point A outdoor   |
| Temperature | F: 14.5   |      | temperature.                                            |
|             |           |      | 20.0°C is typical setting for Under Floor Heating (UFH) |
|             |           |      | and FanCoils.                                           |
| Point B     | 10.0      | °C   | Point B, outdoor temperature definition.                |
| Outdoor     | 40.0      |      |                                                         |
| Temperature | F: 30.0   |      |                                                         |
| Point B     | *14.5     | °C   | Point B, water temperature definition. Requested        |
| Water       | 30.0      |      | cooling water temperature for defined Point B outdoor   |
| Temperature | F: 14.5   |      | temperature.                                            |
|             |           |      | 18.0°C is typical setting for UFH.                      |
|             |           |      | 14.5°C is typical setting for FanCoils.                 |

The real temperature range is limited according to the setting during commisioning. Additional limitation is possible due to the Dew Point protection if it is activated.

Use ESC key for return to the display Heating/Cooling.

#### 5.2.4 Room Terminal pADxx

When pAD room terminal is installed, following display automatically appears in the menu.

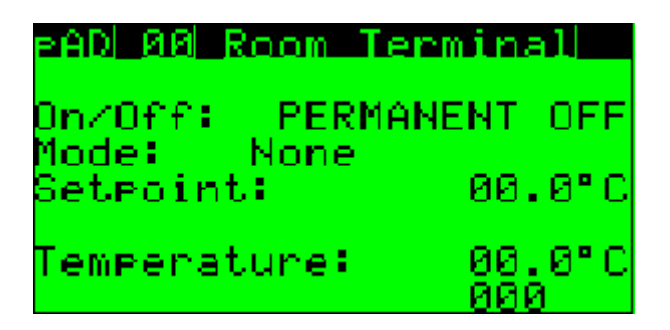

Parameter could be adjusted directly on pAD room terminal or remotely on pGD display using this mask.

| Parameter:    | Range/F.:     | Unit | Description                                            |
|---------------|---------------|------|--------------------------------------------------------|
| pAD           | 01, 11-16     | -    | pAD Identification Number. This Parameter is not       |
|               |               |      | adjustable. It is given by pAD Hardware Address.       |
|               |               |      | 01: Main Zone Room Terminal                            |
|               |               |      | 11: Heating Circuit 1 Room Terminal                    |
|               |               |      | 12: Heating Circuit 2 Room Terminal                    |
|               |               |      | 13: Heating Circuit 3 Room Terminal                    |
|               |               |      | 14: Heating Circuit 4 Room Terminal                    |
|               |               |      | 15: Heating Circuit 5 Room Terminal                    |
|               |               |      | 16: Heating Circuit 6 Room Terminal                    |
| On/Off        | Pernament     | -    | Pernament OFF: Terminal is pernamently OFF and         |
|               | OFF           |      | heating/cooling of the zone is disabled.               |
|               |               |      | OFF: Terminal is OFF by the scheduler and              |
|               | OFF           |      | heating/cooling of the zone is temporarily disabled.   |
|               |               |      | ON: Terminal is ON and heating/cooling of the zone is  |
|               | ON            |      | enabled.                                               |
| Mode          | Winter        | -    | For pAD 01 it has the same meaning like the main       |
|               | Summer        |      | Mode of the Heat Pump.                                 |
|               |               |      | When unit is equipped with cooling or passive cooling, |
|               |               |      | with Mode change also Function is changed.             |
|               |               |      | For pAD11 to 16, the Mode setting has no effect and    |
|               |               |      | Mode is forced according to the Heat Pump Mode.        |
|               |               |      | Heat Pump has priority to pAD11 to 16.                 |
| Setpoint      | 6.0 to 32.0   | °C   | Requested Room Temperature set by user.                |
| Temperature   | -99.9 to 99.9 | °C   | Real Room Temperature                                  |
| Rel. Humidity | 0-100         | %    | Real Room Relative Humidity                            |

Note: Terminal **pAD 01** – Main Room Terminal has absolute priority if it is installed.

Using PRG key enters detailed pAD setting menu.

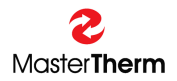

#### 5.2.4.1 pADxx Status

This mask is accessible pressing PRG key from the pADxx display.

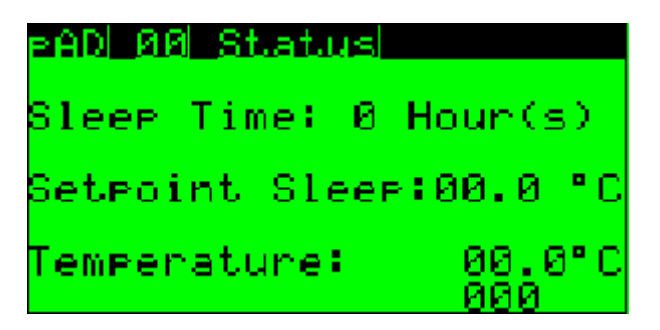

| Parameter:     | Range/F.:     | Unit | Description                                       |
|----------------|---------------|------|---------------------------------------------------|
| pAD            | 01, 11-16     | -    | pAD Identification Number. This Parameter is not  |
|                |               |      | adjustable. It is given by pAD Hardware Address.  |
|                |               |      | 01: Main Zone Room Terminal                       |
|                |               |      | 11: Heating Circuit 1 Room Terminal               |
|                |               |      | 12: Heating Circuit 2 Room Terminal               |
|                |               |      | 13: Heating Circuit 3 Room Terminal               |
|                |               |      | 14: Heating Circuit 4 Room Terminal               |
|                |               |      | 15: Heating Circuit 5 Room Terminal               |
|                |               |      | 16: Heating Circuit 6 Room Terminal               |
| Sleep Time     | 0-9           | h    | Remaining time of the pAD Sleep Function.         |
| Setpoint Sleep | 6.0 - 32.0    | °C   | Room Temperature Setpoint for pAD Sleep Function. |
|                |               |      | Temporary Room Setpoint for the Sleep Time set.   |
|                |               |      | When Sleep Time elapses, Setpoint is returned to  |
|                |               |      | standart value set on the pAD.                    |
| Temperature    | -99.9 to 99.9 | °C   | Real Room Temperature                             |
| Rel. Humidity  | 0-100         | %    | Real Room Relative Humidity                       |

ESC key returns to pADxx Room Terminal display. Using UP/DOWN keys lists in the pAD menu.

## 5.2.4.2 pADxx Scheduler

Scheduler setting consists of 2 displays.

| elena atai so                       | heiwler                  |
|-------------------------------------|--------------------------|
| PAD Clock                           | : Mon 00:00              |
| Enable so                           | heduler: 0               |
|                                     |                          |
|                                     |                          |
| PAD 00 Sr                           | heduler                  |
| eAD 00 So<br>Scheduler              | heduler                  |
| eAD ØØ S⊄<br>Scheduler<br>Mon-Fri j | time set<br>00:00 08.0°C |

| Parameter:   | Range/F.:       | Unit | Description                                             |
|--------------|-----------------|------|---------------------------------------------------------|
| pAD          | 01, 11-16       | -    | pAD Identification Number. This Parameter is not        |
|              |                 |      | adjustable. It is given by pAD Hardware Address.        |
|              |                 |      | 01: Main Zone Room Terminal                             |
|              |                 |      | 11: Heating Circuit 1 Room Terminal                     |
|              |                 |      | 12: Heating Circuit 2 Room Terminal                     |
|              |                 |      | 13: Heating Circuit 3 Room Terminal                     |
|              |                 |      | 14: Heating Circuit 4 Room Terminal                     |
|              |                 |      | 15: Heating Circuit 5 Room Terminal                     |
|              |                 |      | 16: Heating Circuit 6 Room Terminal                     |
| pAD Clock    | Mo-Su           | d    | pAD actual time. Time is automatically synchronized     |
|              | 00:00-23:59     | h:m  | with the main controller.                               |
| Enable       | 0               | -    | 0: Scheduler is not enabled.                            |
| Scheduler    | 1               |      | 1: Scheduler is enabled.                                |
| Mon-Fri time |                 |      |                                                         |
| 1            | 00:00-23:59     | h:m  | Start time of the first time zone for Monday to Friday. |
| 2            | 00:00-23:59     | h:m  | Start time of the second time zone for Mo to Fr.        |
| Mon-Fri set  |                 |      |                                                         |
| 1            | Off/6.0-32.0/On | °C/- | Room Setpoint, or simple On/Off request for TZ 1.       |
| 2            | Off/6.0-32.0/On | °C/- | Room Setpoint, or simple On/Off request for TZ 2.       |
| Sat-Sun time |                 |      |                                                         |
| 1            | 00:00-23:59     | h:m  | Start time of the first time zone for Sat - Sun.        |
| 2            | 00:00-23:59     | h:m  | Start time of the second time zone for Sat - Sun.       |
| Sat-Sun set  |                 |      |                                                         |
| 1            | Off/6.0-32.0/On | °C/- | Room Setpoint, or simple On/Off request for TZ 1.       |
| 2            | Off/6.0-32.0/On | °C/- | Room Setpoint, or simple On/Off request for TZ 2.       |

ESC key returns to pADxx Room Terminal display. Using UP/DOWN keys lists in the pAD menu.

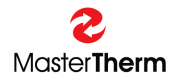

## 5.2.4.3 pADxx Alarms

If pAD is in Alarm Status it is possible to see it on this display.

| PAD 00 Alarms      |          |
|--------------------|----------|
| Temperature probe: | No<br>No |
| Unit Offline:      | No       |
| PAD Active:        | No       |

| Parameter:   | Range/F.: | Unit | Description                                                                                       |
|--------------|-----------|------|---------------------------------------------------------------------------------------------------|
| pAD          | 01, 11-16 | -    | pAD Identification Number. This Parameter is not adjustable. It is given by pAD Hardware Address. |
|              |           |      | 01: Main Zone Room Terminal                                                                       |
|              |           |      | 11: Heating Circuit 1 Room Terminal                                                               |
|              |           |      | 12: Heating Circuit 2 Room Terminal                                                               |
|              |           |      | 13: Heating Circuit 3 Room Terminal                                                               |
|              |           |      | 14: Heating Circuit 4 Room Terminal                                                               |
|              |           |      | 15: Heating Circuit 5 Room Terminal                                                               |
|              |           |      | 16: Heating Circuit 6 Room Terminal                                                               |
| Temperature  | No        | -    | No: Temperature probe is not in alarm.                                                            |
| Probe        | Yes       |      | Yes:Temperature probe has active alarm. Contact                                                   |
|              |           |      | Your installation company, pAD must be replaced.                                                  |
| Humidity     | No        | -    | No: Humidity probe is not in alarm.                                                               |
| Probe        | Yes       |      | Yes:Humidity probe has active alarm. Contact Your                                                 |
|              |           |      | installation company, pAD must be replaced.                                                       |
| Unit Offline | No        | -    | No: Unit is Online, no alarm.                                                                     |
|              | Yes       |      | Yes: Unit is Offline = alarm                                                                      |
|              |           |      | Please check proper pAD location in the plastic frame                                             |
|              |           |      | on the wall. If the position is correct, please contact                                           |
|              |           |      | installation company.                                                                             |

ESC key returns to pADxx Room Terminal display. Using UP/DOWN keys lists in the pAD menu.

## 5.2.5 Heating Circuits

When additional Heating/Cooling Circuit or more Heating/Cooling Circuits are enabled during commisioning, following display(s) appears in the menu.

tatus: Off oom Temperature 20000 R9ZAC: /00.0 Water Temperature 00.0 /00.0 ч∕Ас÷ umei Servo:000.0 Οf **00.0** e:

This display informs about the additional heating/cooling circuit status and enables the Automatic or Manual circuit operation.

| Parameter:  | Range/F.:      | Unit | Description                                                                                           |
|-------------|----------------|------|----------------------------------------------------------------------------------------------------|
| HCx         | 1-6            | -    | Heating Circuit (HC) Identification                                                                   |
|             | alphanumerical | -    | Up to 6 characters for customized HC name                                                             |
| Room        | 6.0            | °C   | Requested Room temperature set by user. When                                                          |
| Temperature | 32.0           |      | Room probe is not used, this value is considered to                                                   |
| Rq          | F: 20.0        |      | adjust the water temperature.                                                                         |
|             |                |      | When pAD room terminal is used, entered value is automatically transferred to the pAD and vice versa. |
| Room        | -99.9          | °C   | If room temperature probe is used or pAD room                                                         |
| Temperature | 99.9           |      | terminal is used, this value is showing the actual room                                               |
| Ac          |                |      | temperature of the HCx Zone                                                                           |
| Water       | -99.9          | °C   | xx.x: The first value is the requested temperature                                                    |
| Temperature | 99.9           |      | according to the weather compensation setting of the                                                  |
| Rq          |                |      | main heating/cooling circuit.                                                                         |
|             |                |      | /xx.x: The second value is the result of all requests                                                 |
|             |                |      | from the other heating/cooling circuits and exactly the                                               |
|             |                |      | real requested setpoint for Heat Pump.                                                                |
| Water       | -99.9          | °C   | Actual HCx heating/cooling water temperature.                                                         |
| Temperature | 99.9           |      |                                                                                                    |
| Ac          |                |      |                                                                                                    |
| Pump        | Off            | -    | Off: HCx relay (pump) is not running.                                                                 |
|             | On             |      | On: HCx relay (pump) is running.                                                                      |
| Servo       | 0-100.0        | %    | Mixing valve position.                                                                                |
| Mode        | Auto           | -    | Auto: Automatic operation according to the setting of                                                 |
|             | Manual         |      | the main weather compensation curve.                                                                  |
|             | F: Auto        |      | Manual: Manual operation according to entered value.                                                  |
| Manual      | *-99.9         | °C   | Requested heating/cooling water temperature set by                                                    |
| Requested   | 99.9           |      | user.                                                                                                 |
| Temperature |                |      |                                                                                                    |

The real temperature range is limited according to the setting during commisioning.

Key PRG opens Weather Compensation Curve setting for HCx.

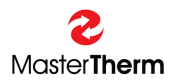

#### 5.2.5.1 HCx Heating Curve Setting

Pressing PRG from previous screen will show Main Heating Weather Compensation Setting display for Heating Circuit (HCx).

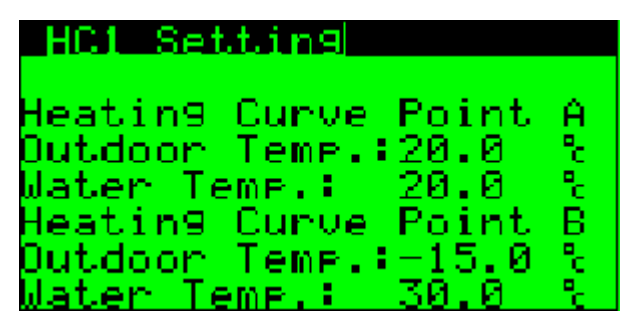

Weather compensation parameters could be shown on following picture:

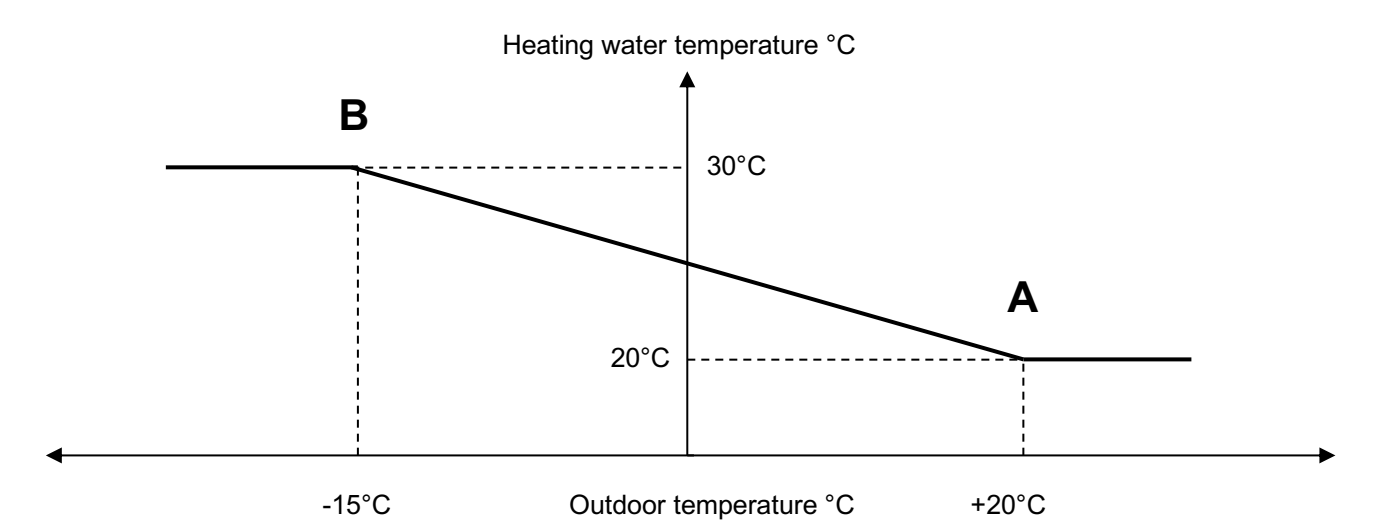

| Parameter:  | Range/F.: | Unit | Description                                             |
|-------------|-----------|------|---------------------------------------------------------|
| Point A     | -20.0     | °C   | Point A, outdoor temperature definition.                |
| Outdoor     | 30.0      |      |                                                         |
| Temperature | F: 20.0   |      |                                                         |
| Point A     | *20.0     | °C   | Point A, water temperature definition. Requested        |
| Water       | 47.5      |      | heating water temperature for defined Point A outdoor   |
| Temperature | F: 20.0   |      | temperature.                                            |
|             |           |      | 20.0°C is typical setting for Under Floor Heating (UFH) |
|             |           |      | and Radiators.                                          |
| Point B     | -20.0     | °C   | Point B, outdoor temperature definition.                |
| Outdoor     | 30.0      |      |                                                         |
| Temperature | F: -15.0  |      |                                                         |
| Point B     | *20.0     | °C   | Point B, water temperature definition. Requested        |
| Water       | 47.5      |      | heating water temperature for defined Point B outdoor   |
| Temperature | F: 30.0   |      | temperature.                                            |
|             |           |      | 30.0°C is typical setting for UFH.                      |
|             |           |      | 40.0°C is typical setting for Radiators.                |

The real temperature range is limited according to the setting during commisioning.

Use ESC key for return to previous display, HCx.

Use UP or DOWN key to reach the "HC1 Cooling Curve Setting", for units with Cooling, or Passive Cooling only.

#### 5.2.5.2 HCx Cooling Curve Setting

This display is available only for units with Cooling, or Passive Cooling (Optional Equipment). Display enables setting of the HCx Cooling Weather Compensation.

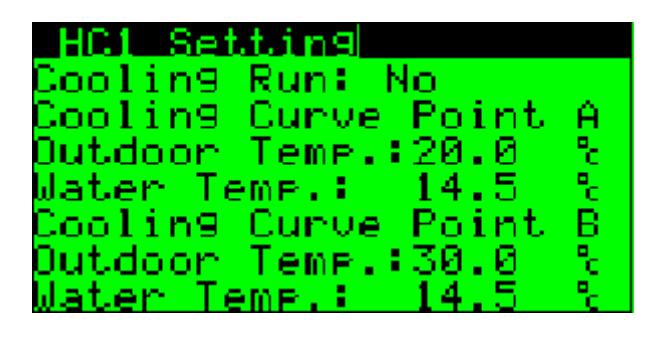

Weather compensation parameters could be shown on following picture:

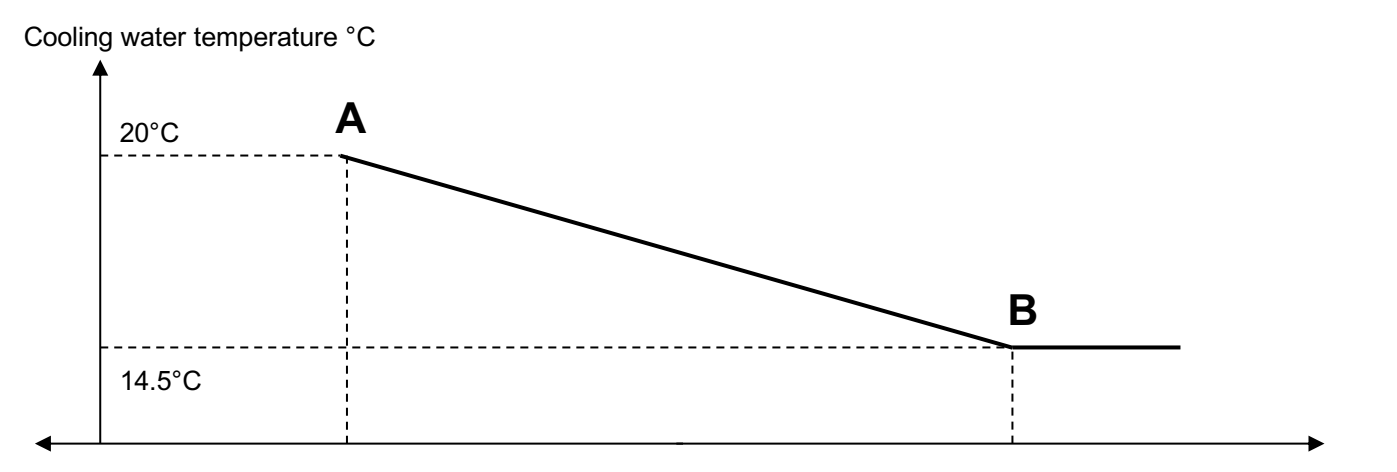

|              | 20°C      |      | 30°C Outdoor temperature °C                             |
|--------------|-----------|------|---------------------------------------------------------|
| Parameter:   | Range/F.: | Unit | Description                                             |
| Cooling Run: | No        | -    | No: HCx is not operating in Cooling Function.           |
|              | Yes       |      | Yes: HCx is operating in Cooling Function               |
| Point A      | 10.0      | °C   | Point A, outdoor temperature definition.                |
| Outdoor      | 40.0      |      |                                                         |
| Temperature  | F: 20.0   |      |                                                         |
| Point A      | *14.5     | °C   | Point A, water temperature definition. Requested        |
| Water        | 30.0      |      | cooling water temperature for defined Point A outdoor   |
| Temperature  | F: 14.5   |      | temperature.                                            |
|              |           |      | 20.0°C is typical setting for Under Floor Heating (UFH) |
|              |           |      | and FanCoils.                                           |
| Point B      | 10.0      | °C   | Point B, outdoor temperature definition.                |
| Outdoor      | 40.0      |      |                                                         |
| Temperature  | F: 30.0   |      |                                                         |
| Point B      | *14.5     | °C   | Point B, water temperature definition. Requested        |
| Water        | 30.0      |      | cooling water temperature for defined Point B outdoor   |
| Temperature  | F: 14.5   |      | temperature.                                            |
|              |           |      | 18.0°C is typical setting for UFH.                      |
|              |           |      | 14.5°C is typical setting for FanCoils.                 |

The real temperature range is limited according to the setting during commisioning. Additional limitation is possible due to the Dew Point protection if it is activated.

Use ESC key for return to previous display, HCx.

#### 5.2.5.3 HCx Custom Name

Following display enables setting of the Custom Name for Heating Circuit.

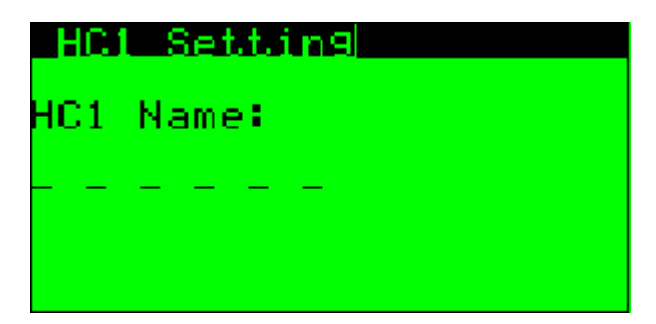

Each dash could be substituted by alphanumerical character. Example: "1FLOOR"

This HCx "Name" appears on the main HCx mask.

#### 5.2.5.4 Heating/Cooling Circuits (HCx) General Principle

- It is possible to enable up to 6 heating/cooling circuits
- As the heating/cooling circuits are configured during commisioning, requested setpoints with corresponding offsets are automatically transferred to the Main Heating/Cooling Circuit (Heat Pump)
- Heat Pump is always supplying highest temperature requested in the Heating Function and the lowest temperature requested in the Cooling Function, up to it's absolute limits.
- Each circuit could be equipped with pAD Room Terminal, which enables Scheduler and automatic water temperature adjusting to reach requested Room (Zone) temperature.

#### 5.2.6 Solar

When Solar Thermal control is enabled, following display appears in the menu.

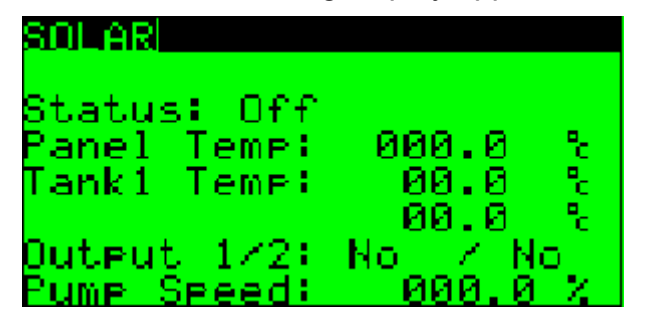

| Parameter:  | Range/F.: | Unit | Description                                         |
|-------------|-----------|------|-----------------------------------------------------|
| Status      | Off       | -    | Off: Control is disabled by the user.               |
|             | On        |      | On: Control is enabled by the user.                 |
| Panel       | -50.0     | °C   | Real Solar Panel temperature                        |
| Temperature | 150.0     |      |                                                     |
| Tank 1      | -50.0     | °C   | Real Storage Tank water temperature charged by      |
| Temperature | 99.9      |      | Solar Thermal system.                               |
| Tank 2      | -50.0     | °C   | Real Storage Tank no.2, or additional demand side   |
| Temperature | 99.9      |      | water temperature charged by Solar Thermal system.  |
|             |           |      | This value is shown only, when Storage Tank no.2 or |
|             |           |      | additional demand side is configured (an example    |
|             |           |      | Swimming Pool)                                      |
| Output 1/2  | No, Yes   | -    | Relay Output no.1, or 2 status. No=Off, Yes=On      |
| Pump Speed  | 0-100.0   | %    | Pump Speed, when Pump with variable speed is used.  |

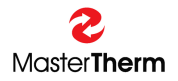

## 5.2.7 Swimming Pool

When Swimming Pool control is enabled, following screen appears in the menu.

| 2001                                                      |   |
|-----------------------------------------------------------|---|
| Status: Off<br>Pool Requested:029.0                       | ٩ |
| Pool Temp: 000.0<br>Heating Out: No<br>Filtration Out: No | • |

| Parameter:     | Range/F.: | Unit | Description                                      |
|----------------|-----------|------|--------------------------------------------------|
| Status         | Off       | -    | Off: Control is disabled by the user.            |
|                | On        |      | On: Control is enabled by the user.              |
| Pool           | 0.0       | °C   | Requested Swimming Pool water temperature set by |
| Requested      | 99.9      |      | user.                                            |
| Temperature    |           |      |                                                  |
| Pool           | -50.0     | °C   | Real Swimming Pool water temperature.            |
| Temperature    | 99.9      |      |                                                  |
| Heating Out    | No        | -    | Yes: Swimming Pool heating is in operation       |
|                | Yes       |      |                                                  |
| Filtration Out | No        | -    | Yes: Filtration Pump in operation.               |
|                | Yes       |      |                                                  |

Press PRG for additional Swimming Pool setting.

#### 5.2.7.1 Pool Filtration Timer Setting

This display enables swimming pool filtration configuration.

| POOL | E E  | $1 \mathrm{tr}$ | hat i  | ion 1      | limer |
|------|------|-----------------|--------|------------|-------|
| Туре | e: 0 | Jn∕0            | Dff.   | Peni       | iod   |
| Filt | en.  | Tin             | ne:    | - 036      | 3 min |
| Paus | se 1 | lime            | 94 - C | - 248      | 3 min |
| 1st  | ON.  | 00:             | 00     | OFF        | 00:15 |
| 2nd  | ON.  | 06:             | 00     | OFF        | 06:15 |
| 3nd- | ON.  | 12:             | 00     | OFF        | 12:15 |
| 4th  | ŌN.  | 18:             | 00     | <b>ÖFF</b> | 18:15 |

| Parameter:                                                            | Range/F.:     | Unit | Description                                              |
|-----------------------------------------------------------------------|---------------|------|----------------------------------------------------------|
| Туре                                                                  | On/Off Period | -    | On/Off Period: Filtration pump is activated according to |
|                                                                       | Scheduler     |      | the Filter/Pause Time principle.                         |
|                                                                       |               |      | Scheduler: Filtration pumps is activated according to    |
|                                                                       |               |      | the Scheduler.                                           |
| Filter Time                                                           | 0             | min  | Filtration pump run period.                              |
|                                                                       | 999           |      |                                                          |
| Pause Time                                                            | 0             | min  | Filtration pump stop period.                             |
|                                                                       | 999           |      |                                                          |
| 1 <sup>st</sup> , 2 <sup>nd</sup> , 3 <sup>rd</sup> , 4 <sup>th</sup> | 00:00         | h:m  | 1st, 2nd, 3rd and 4th On/Off time scheduler definition.  |
| ON/OFF                                                                | 23:59         |      |                                                          |

Key ESC returns to the POOL mask.

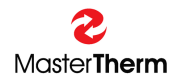

## 5.2.8 Service Info

This is information display with refrigerant circuit operating parameters.

| Service Inf | ol       |                  |
|-------------|----------|------------------|
| StSht/DSht: | 08.0 /00 | .5               |
| PV:0000     | Power:0  | 05X              |
| LP/HP:00.0  | /00.0    | bar              |
| ET/CT:00.0  | / 00.0   | - <sup>1</sup> C |
| S/DGT:00.0  | /000.0   | - <sup>1</sup> C |
| S∕Dht:00.0_ | /000.0   | - °c             |
| Mode: DSht  | Auto     |                  |

| Parameter: | Range/F.: | Unit | Description                                     |
|------------|-----------|------|-------------------------------------------------|
| StSht      | -99.9     | °C   | Suction Superheat Setpoint.                     |
|            | 99.9      |      |                                                 |
| StDSht     | -99.9     | °C   | Discharge Superheat Setpoint.                   |
|            | 99.9      |      |                                                 |
| PV         | 0         | -    | Electronic Expansion Valve Position.            |
|            | 9999      |      |                                                 |
| Power      | 0         | %    | Electronic Expansion Valve capacity request.    |
|            | 100       |      |                                                 |
| LP/HP      | -1.0      | bar  | Actual Compressor Suction / Discharge Pressure. |
|            | 45.0      |      |                                                 |
| ET/CT      | -50.0     | °C   | Actual Evaporating/Condensing Temperature.      |
|            | 99.9      |      |                                                 |
| S/DGT      | -50.0     | °C   | Actual Suction / Discharge Gas Temperature.     |
|            | 150.0     |      |                                                 |
| S/Dht      | -50.0     | °C   | Actual Suction / Discharge Superheat.           |
|            | 99.9      |      |                                                 |
| Mode       | SSht      | °C   | Actual Control type.                            |
|            | DSht      |      | SSht: Suction Superheat Control                 |
|            |           |      | DSht: Discharge Superheat Control               |

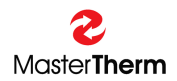

## 5.2.8.1 Defrost Info (Air/Water units only)

Pressing PRG key on previous screen opens Defrost Info mask.

| Defi           | ost -           | Info    |        |
|----------------|-----------------|---------|--------|
| Time           | from            | Last:   | 000min |
| Tempe<br>Condi | eratum<br>ition | re<br>I | No     |
| Start          | : Manu          | ual:    | No     |

| Parameter:   | Range/F.: | Unit | Description                                            |
|--------------|-----------|------|--------------------------------------------------------|
| Time from    | 000       | Min  | Shows time from last defrost cycle. When period is     |
| Last Cycle   | 200       |      | longer than 200 minutes, the value is not increasing.  |
| Temperature  | No        | -    | Informs, if temperature condition starting the defrost |
| Condition    | Yes       |      | cycle is met.                                          |
| Start Manual | No        | -    | When Temperature Condition is met, it is possible to   |
|              | Yes       |      | manually activate the defrost cycle and bypass the     |
|              |           |      | minimum time between 2 defrost cycles, usually set to  |
|              |           |      | 45 minutes.                                            |

### 5.2.9 Clock

Clock screen is the Last screen of the Auxiliary Menu.

| Clock                                                      |
|------------------------------------------------------------|
| Time: 00:00<br>Date: 01. January<br>Year: 2000<br>WeekDay: |
| Key PRG to Set Clock                                       |

| Parameter: | Range/F.:    | Unit | Description                                |
|------------|--------------|------|--------------------------------------------|
| Time       | 00:00        | h:m  | Shows actual hours and minutes of the day. |
|            | 23:59        |      |                                            |
| Date       | 01. January  | -    | Day of the month and month.                |
|            | 31. December |      |                                            |
| Year       | 2000         | -    | Shows actual year.                         |
|            | 2099         |      |                                            |
| WeekDay    | Monday       | -    | Shows day of the week.                     |
|            | Sunday       |      |                                            |

Press PRG to set the Clock.

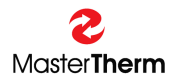

#### 5.2.9.1 Setting the Clock

This displayappears after pressing PRG key on previous screen.

| Clock                   | Setting              |
|-------------------------|----------------------|
| Time:<br>Date:<br>Year: | 00:00<br>00.<br>2000 |
| Kes                     | PRG to Store         |

| Parameter: | Range/F.:    | Unit | Description                       |
|------------|--------------|------|-----------------------------------|
| Time       | 00:00        | h:m  | Setting of the new time.          |
|            | 23:59        |      |                                   |
| Date       | 01. January  | -    | Setting of the new day and month. |
|            | 31. December |      |                                   |
| Year       | 2000         | -    | Setting of the new year.          |
|            | 2099         |      |                                   |

**Important:** After setting the new values press **PRG** key to **STORE** them, otherwise the new setting is lost.

Note: New clock setting is automatically distributed into pAD terminals.

#### 5.2.9.2 Setting the Daylight Saving Time

This mask enables setting the automatic Daylight Saving Time (DST) changeover. Mask could be reached using UP/DOWN keys from previous screen.

| Clock Settin  | 19         |
|---------------|------------|
| SWZ:          |            |
| DST:          | ENABLE     |
| Transition ti | .me:000min |
| Start:EAST    | 米米米        |
| in            | at 00.00   |
| End:EAST      | ***        |
| in            | at 00.00   |

| Parameter: | Range/F.: | Unit | Description                                     |
|------------|-----------|------|-------------------------------------------------|
| DST        | Enable    | -    | Enables or Disables automatic DST changeover.   |
|            | Disable   |      |                                                 |
| Transition | 0         | min  | Time for changeover, when unit was not powered. |
| time       | 999       |      |                                                 |
| Start      | First     | -    | Day of the Month to start the DST               |
|            | Second    |      |                                                 |
|            | Third     |      |                                                 |
|            | Forth     |      |                                                 |
|            | Last      |      |                                                 |
|            | Mon-Sun   |      |                                                 |
| At         | 00:00     | h:m  | Time to start DST                               |
|            | 23:59     |      |                                                 |

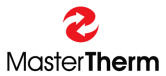

## pCO<sup>5</sup>/PGD – BAxxIP INSTRUCTION MANUAL

| Parameter: | Range/F.: | Unit | Description                  |
|------------|-----------|------|------------------------------|
| End        | First     | -    | Day of the Month to stop DST |
|            | Second    |      |                              |
|            | Third     |      |                              |
|            | Forth     |      |                              |
|            | Last      |      |                              |
|            | Mon-Sun   |      |                              |
| At         | 00:00     | h:m  | Time to stop DST             |
|            | 23:59     |      |                              |

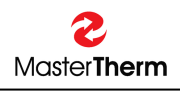

## 6 Alarms

Alarms may occur while the unit is in operation. The control is drawn up in such a manner that the operation can be restarted automatically. If a problem is more serious, it is necessary to reset the unit manually.

If an alarm state occurred during the operation of the unit, the backlighting of ALR key flashes on and off. If the backlighting of the key is lit steadily, the unit has been blocked and it is necessary to reset it manually.

By pressing ALARM button, the screen with active alarms, or last active alarm will be displayed.

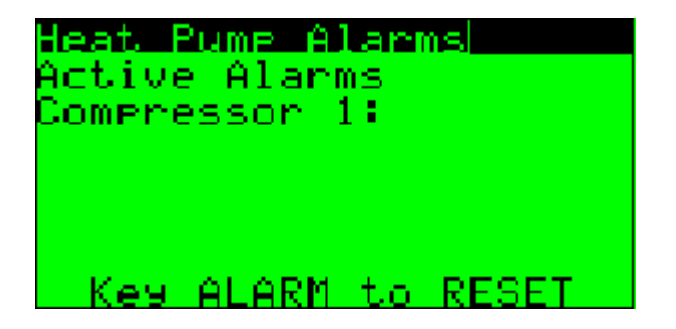

If the unit is equipped with 2 compressors, alarms are showing separately for each compressor.

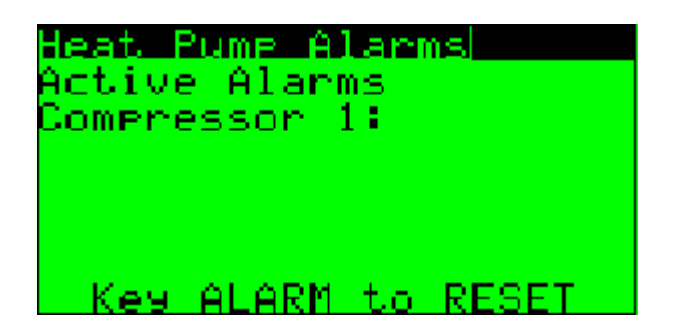

#### 6.1 Types of alarm

| Displayed Alarm Text  | Alarm Code | Alarm description                                     | Reset      |
|-----------------------|------------|-------------------------------------------------------|------------|
| Low Pressure          | AL01       | compressor low suction pressure                       | aut.<3/hrs |
| High Pressure PT      |            | compressor high discharge pressure from pressure      |            |
|                       | AL02       | transducer                                            | aut.<3/hrs |
| High Discharge Temp.  | AL03       | high compressor discharge gas temperature             | aut.<3/hrs |
| High Condensing Temp. | AL04       | too high refrigerant condensing temperature           | aut.<3/hrs |
| Low Evaporating Temp. | AL05       | too low evaporating temperature                       | aut.<3/hrs |
| Antifreeze            | AL06       | low water temperature with risk of freezing           | aut.<3/hrs |
| Fan Thermal           |            | fan overheating, or circuit breaker activation        |            |
|                       | AL07       | brine pump overheating or circuit breaker activation  | aut.<3/hrs |
| Compressor Thermal    | AL08       | compressor overheating, or circuit breaker activation | aut.<3/hrs |
| Flow                  | AL09       | inufficient or no flow of water thru heat pump        | aut.<3/hrs |
| Probes                | AL10       | one of the important temperature sensor malfunction   | automatic  |
| High Pressure Switch  |            | compressor high discharge pressure from pressure      |            |
|                       | AL11       | high pressure switch                                  | aut.<3/hrs |
| Low Pressure HP side  |            | too low pressure on high pressure side of the         |            |
|                       | AL12       | refrigerant circuit                                   | aut.<3/hrs |
| DC Drive Alarm        | AL13       | alarm of the compressor drive for inverter units      | automatic  |
| EVD Evo               | AL14       | alarm of the Electronic Expansion Valve driver        | aut.<3/hrs |
| R290 refrigerant leak |            | alarm of the refrigerant leak or leak detector        |            |
|                       | AL15       | malfunction                                           | automatic  |

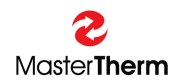

### 6.2 General Alarm Explanation

Heat Pump is complex device consisting of sensitive components. Therefore control system switches the operation off in case the operating conditions are not suitable for unit safe and long durability operation. Operating conditions are given externally, by the actual status of power supply, actual load and operating mode request. Alarms could occur during unit standard unit operation. Until unit in not in permanent alarm, or it does not require manual reset, there is no reason to concern.

## 6.3 Detailed Alarm Displays

Using UP/DOWN keys lists in the alarm menu. Detailed display is available for each alarm. It shows active or inactive alarm and total alarm counter.

| eat Pump Alarms                                                                     | Heat Pump Alarms                                                                                   |
|-------------------------------------------------------------------------------------|----------------------------------------------------------------------------------------------------|
| Low Pressure Switch/PT<br>Active/M: No /No / No<br>Alarm Counter: 00000 x           | Flow<br>Active/M: No / No<br>No                                                                    |
| Hi9h Pressure PT<br>Active/M: Yes / Yes<br>Alarm Counter: 00000 x                   | Alarm Counter: 00000 ×                                                                             |
| <u> eat Pump Alarms</u>                                                             | <u>Heat Pump Alarms</u>                                                                            |
| Hi9h Dischar9e Temp.<br>Active/M: / Yes<br>Alarm Counter: 00000 x                   | Probes<br>Active/M: No / No<br>Alarm Counter: - x<br>Act Mem                                       |
| Hi9h Condensin9 Temp.<br>Active/M: / Yes<br>Alarm Counter: 00001 x                  | Water: No / No<br>Antifreeze: No / No<br>Outdoor: No / No                                          |
| Heat Pump Alarms                                                                    | <u>Heat Pump Alarms</u>                                                                            |
| Low Evaporatin9 Temp.<br>Active/M: / No<br>Alarm Counter: 00000 x                   | Hi9h Pressure Switch<br>Active/M: No / No<br>Alarm Counter: 00000 x                                |
| Antifreeze<br>Active/M: / No<br>Alarm Counter: 00000 x                              | Low Pressure HP side<br>Active/M: No / No<br>Alarm Counter: 00000 x                                |
| <u>Heat Pump Alarms</u>                                                             | Heat Pump Alarms                                                                                   |
| Fan Thermal<br>Active/M: No / No<br>Alarm Counter: 00000 x<br>Communication Thermal | DC Drive Alarm<br>Active/M: No / No<br>Alarm Counter: 00000 x<br>Online/M: No / No                 |
| Active/M: No / No<br>Alarm Counter: 00000 x                                         | Press PRG Key to<br>DC Drive Alarm Menu                                                            |
| Heat Pump Alarms                                                                    | leat Pump Alarms                                                                                   |
| EVD EVO<br>Active/M: No / No<br>Alarm Counter: 00000 x<br>EVD Online: No            | R290 Leakage !!!<br>Active/M: No / No<br>Alarm Counter: 00000 x<br>SensorOnline:No S:000<br>Normal |
| Press PRG Key to<br>EVD Evo Alarm Menu                                              | Alarm ID: No PRG→RST<br>AlarmLFL: Yes 000%                                                         |

| Parameter:    | Range/F.: | Unit | Description                                        |
|---------------|-----------|------|----------------------------------------------------|
| Active        | No        | -    | No: Alarm is not active.                           |
|               | Yes       |      | Yes: Alarm is actually active.                     |
| /M            | No        | -    | No: Alarm is not active in memory                  |
| (Memory)      | Yes       |      | Yes: Alarm is active in memory, control system is  |
|               |           |      | waiting minimum compressor Off time for recovery.  |
| Alarm Counter | 0         | -    | Shows how many alarms of this type happened during |
|               | 32000     |      | unit operation from last counter reset.            |

Note: For DC Drive and EVD Evo alarms it is possible to enter detailed alarm menu pressing PRG key. You can be asked to enter detailed alarm menu to assist with problem recognition before visit of the service dealer.

#### 6.3.1 R290 Leakage Alarm Display description

eat Pump Alarms 90 Leakage -... ŻNo Active/M: No 00000 Alarm Counter: ensorOnline:No S:000 mal No Yes PRG÷ ID: ΥÐΩ.

| Parameter:    | Range/F.: | Unit | Description                                             |  |
|---------------|-----------|------|---------------------------------------------------------|--|
| Active        | No        | -    | No: Alarm is not active.                                |  |
|               | Yes       |      | Yes: Alarm is actually active.                          |  |
| /M            | No        | -    | No: Alarm is not active in memory                       |  |
| (Memory)      | Yes       |      | Yes: Alarm is active in memory, control system is       |  |
|               |           |      | waiting minimum compressor Off time for recovery.       |  |
| Alarm Counter | 0         | -    | Shows how many alarms of this type happened during      |  |
|               | 32000     |      | unit operation from last counter reset.                 |  |
| Sensor Online | No        | -    | No: Sensor is NOT Online                                |  |
|               | Yes       |      | Yes: Sensor is Online and communicating with the        |  |
|               |           |      | main controller                                         |  |
| S:            | 0-128     | -    | Sensor status: Normal, Under/OverVoltage,               |  |
|               |           |      | Under/Overtemperature, Preheating, Light Source         |  |
|               |           |      | Fault, Abnormal Signal, Out of Range >100%LFL,          |  |
|               |           |      | Heating Abnormal, Sensor Expired                        |  |
| Alarm ID      | No        |      | Alarm from digital input                                |  |
|               | Yes       |      |                                                         |  |
| Alarm LFL     | No        |      | Alarm from R290 concentration via Serial Link           |  |
| 000%          | Yes       |      | Concentration value in % of LFL                         |  |
|               |           |      | Safe level is 025%, although alarm is reported at value |  |
|               |           |      | 015%. Typical normal operation is 000%÷002%.            |  |

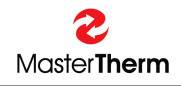

## 6.4 Warnings

Following alarms are not causing unit to stop, but some unit functions could be limited.

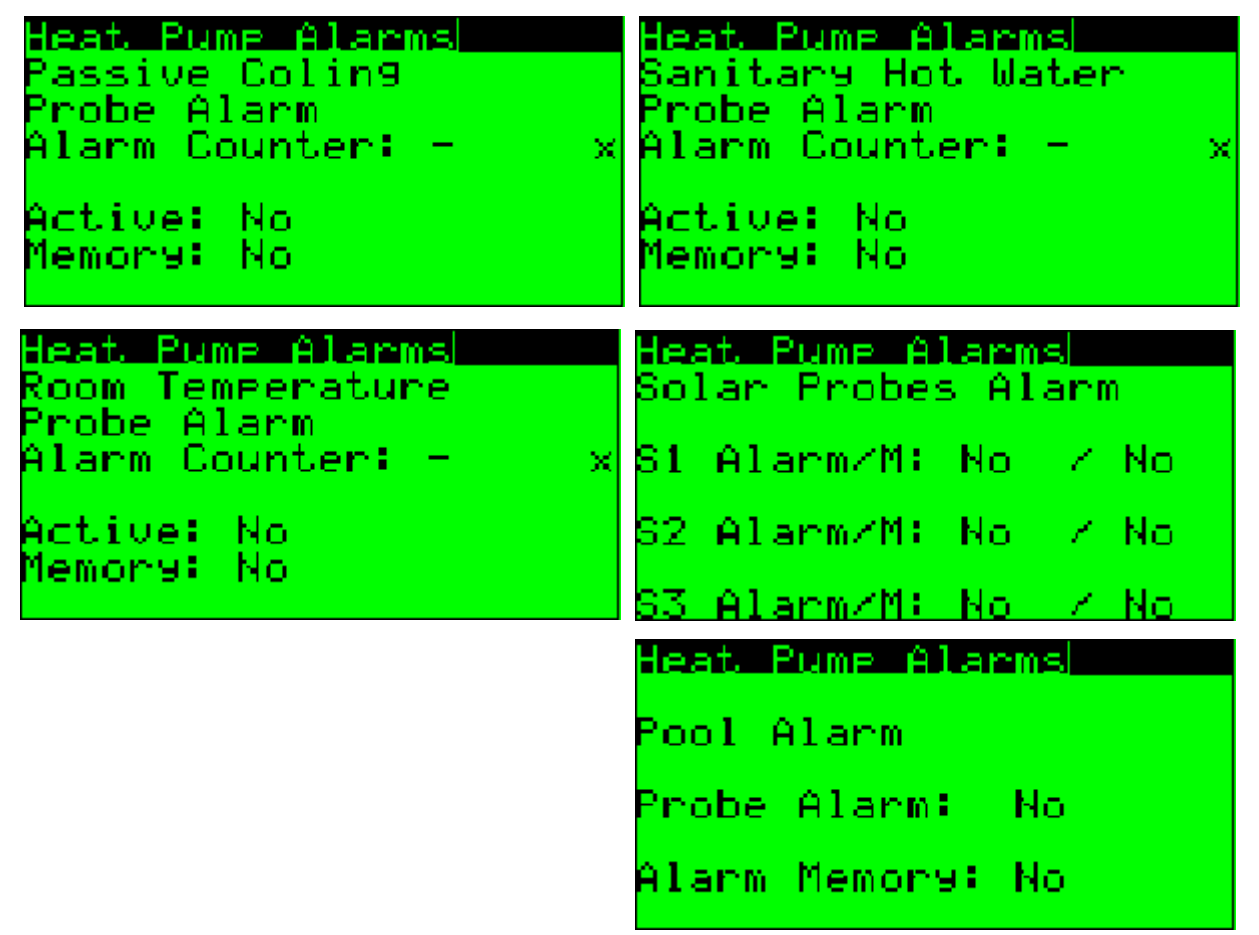

## 6.5 To reset alarms

All alarms are reset automatically if the count of one type does not reach 3 in 1 operating hour of the compressor.

#### 6.6 Manual reset

The manual reset is carried out by entering the alarm menu after pressing the ALARM key. Additional pressing of the ALARM key on any alarm display performs Manual Reset

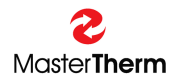

#### What to do if.... 7

## 7.1 After power is on, the backlighting of the ALR key flashes

It is a normal operating state. The operation of the heat pump is restored after 6 minutes, unless any of the alarms is really active. During this period, all alarms on the alarm screen are displayed as active.

## 7.2 The main screen with icons shows the $\mathbf{0}\mathbf{k}$ symbol flashing

It informs that the regular maintenance period for the unit has elapsed. This situation is NOT ALARM and unit continues in normal operation. After typical compressor time in operation, it is recommended refrigerant circuit service inspection. Typical time is 3000 operating hours, therefore we recommend service inspection in 6 months from service icon appearing.

#### is lit 7.3 The symbol

It indicates the high electric power tariff or remote Off.

## 7.4 The backlighting of the ALARM key flashes

It informs about an active alarm. Press this key shortly to display the type of the alarm. If the key keeps flashing, automatic reset will be performed and the unit will be put into operation in 6 minutes.

## 7.5 The ALARM key is lit steadily

The operation of the unit has been blocked as the same active alarm has been detected 3x during 1 operating hour of the compressor.

Press the ALARM key to display the type of the alarm. Refer to the table "What to do in the case of difficulties" as it must be a more serious failure.

Reset the unit manually according to Chapter 4.6.

## 7.6 Active 🌇 icon

The outdoor temperature has dropped below the application limit of the compressor. The compressor is turned off and the heating function is taken over by both of the heating elements. When the outdoor temperature rises above the limit, the compressor will be restarted automatically.

## 7.7 Defrosting icon in flashes

It informs that the temperature conditions to activate defrosting have been met, however, the necessary time between the defrosting cycles has not elapsed yet. It is a normal operating state.

## 7.8 Defrosting icon is steadily lit

It informs that the defrosting cycle is in progress. At first the compressor and fan are stopped, next the reverse valve is activated and then the compressor is restarted. The defrosting cycle is completed by starting the fan and switching the reversing valve into the heating mode. During this mode the steam/fog could appears in the area of the outdoor unit.

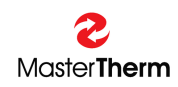

#### 7.9 E! appears on the Main Screen

Safety thermostat of the electric heater was activated and heater could not be switched on. It is neccessary to open the front cover and manually reset this device. Before reseting, please check water inlet filter strainer, sufficient heating water filling and pressure.

## 7.10 Pump symbol is flashing on the Main Screen

When icon is flashing more than 10s after the circulating pump start, the flow did not start and pump was switched off to protect it from damaging. This situation is called "Pump Alarm". System tries to restart the pump each compressor off time. This situation is ussually connected to "Flow Alarm". Please check water inlet filter strainer, sufficient heating water filling and pressure.

## 7.11 In case of Refrigerant Leakage is reported

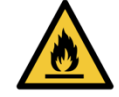

- Stay calm
- Keep unit Powered ON with EXCEPTION of FIRE
- Do NOT approach the unit
- Fan is automatically started to dissipate leaked refrigerant
- Wait refrigerant leakage alarm to disappear
- Unit should return to operation using backup heaters
- Report event to the service dealer

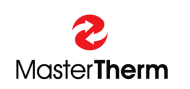

## 8 Switchboard

The switchboard is accessible behind the front panel of the heat pump. The switchboard comprises all power cut-out devices and electronics. Only person with proper qualification can access electrical switchboard.

Before removing front panel and accessing electrical switchboard, disconnect unit power supply in the house electric switchboard, or disconnect mains isolator when used.

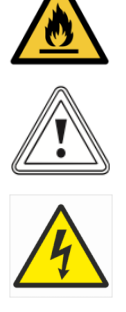

## 8.1 BA22IP/26IP/37IP/45IP/60IP Switchboard

The layout is presented in the following figure:

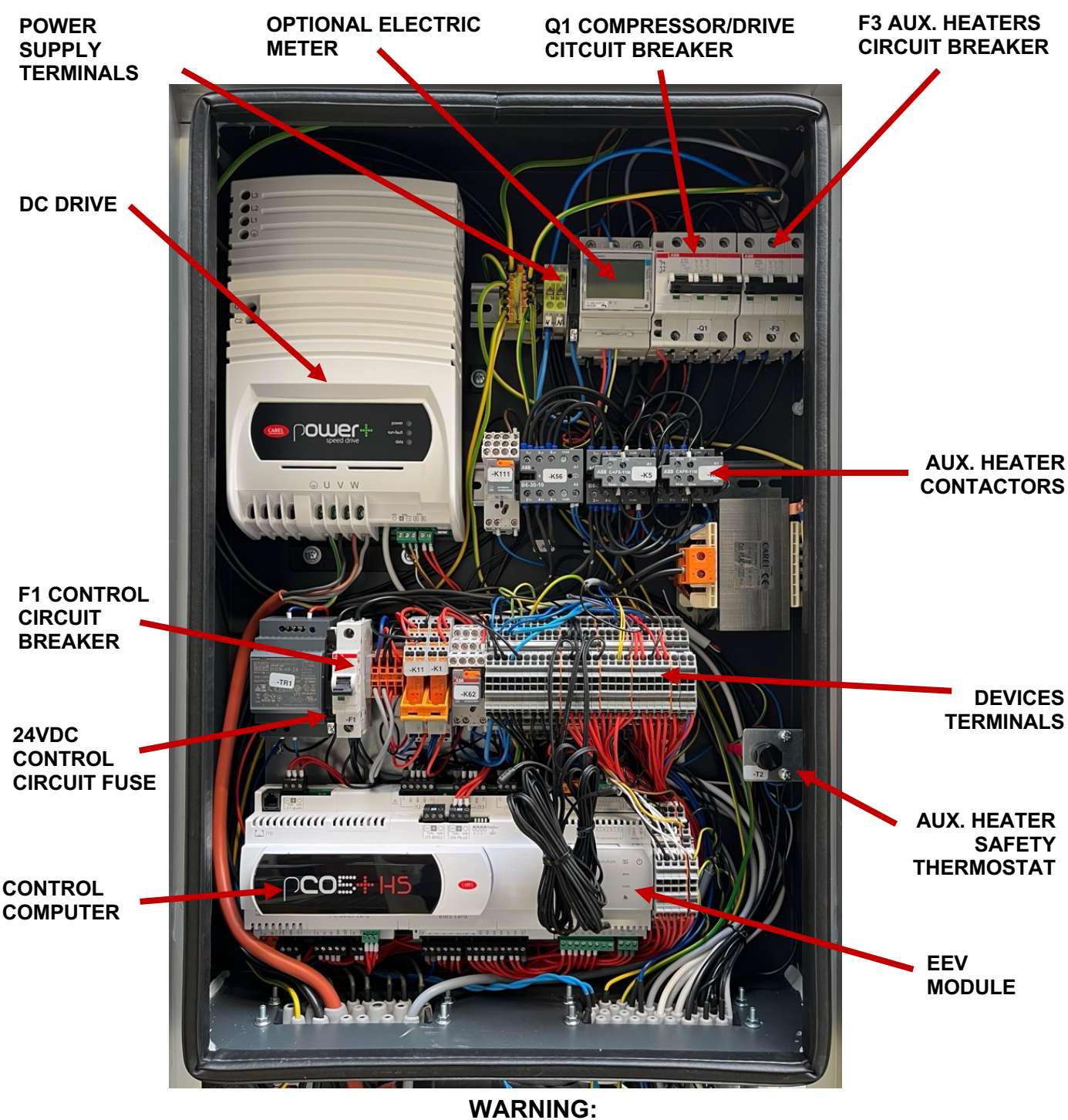

BEFORE OPENING THE FRONT COVER, DISCONNECT THE POWER SUPPLY TO THE UNIT IN THE HOUSE MAIN ELECTRIC DISTRIBUTOR !

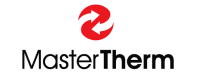

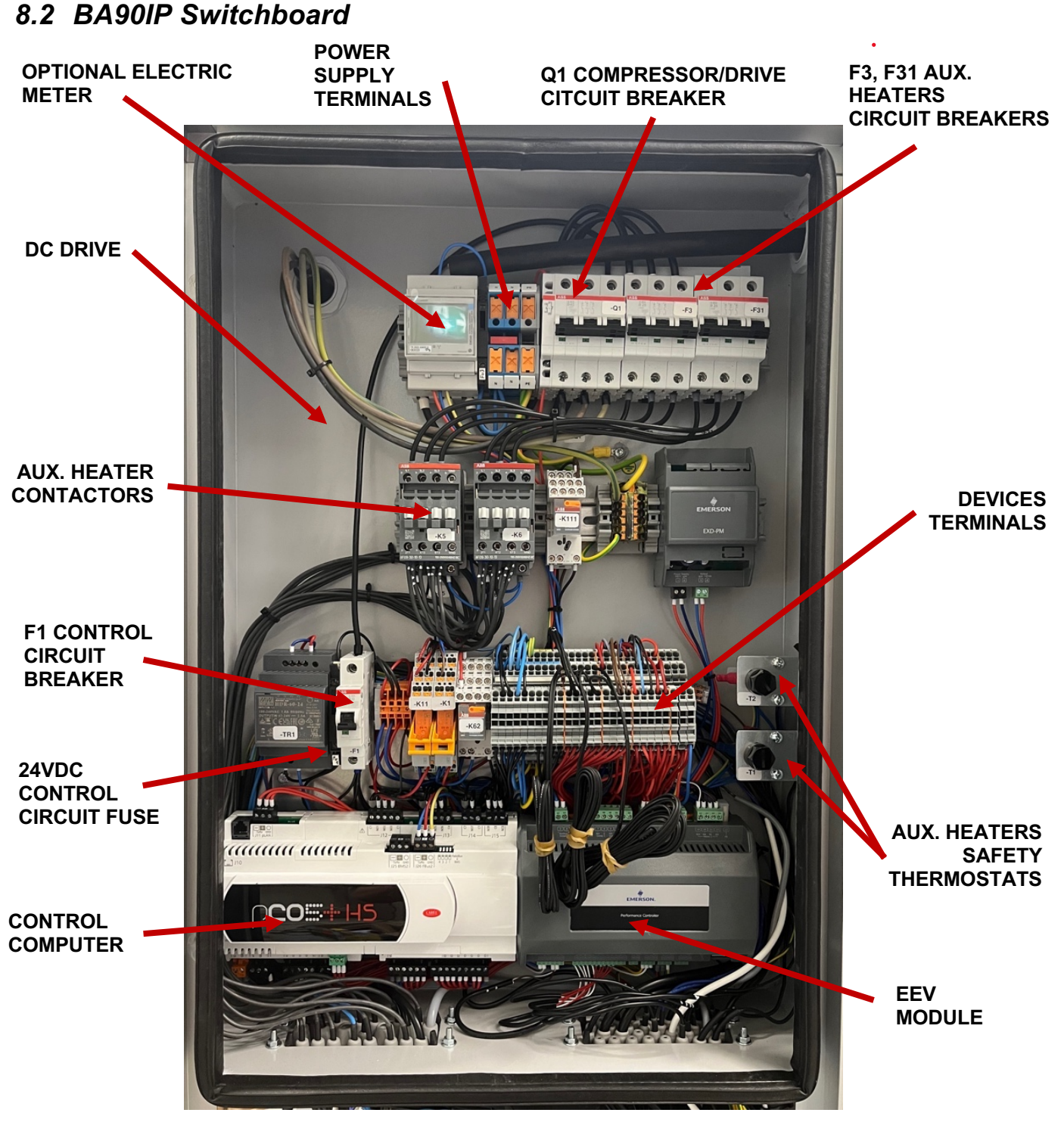

WARNING:

BEFORE OPENING THE FRONT COVER, DISCONNECT THE POWER SUPPLY TO THE UNIT IN THE HOUSE MAIN ELECTRIC DISTRIBUTOR !

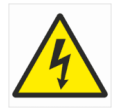

### 8.3 Control circuit breaker

It protects control devices, circulating pumps, fans, etc.

### 8.4 Control Circuit Fuses

There is a fuse for protecting the 24VDC switching power supply. From production there is always 1 spare fuse inside the fuse box.

### 8.5 Auxiliary Heater Safety Thermostat(s)

It is used to block the heaters in the case of its overheating (more than 70°C). If this protection is activated, it is necessary to unscrew the thermoregulator plastic cover (anti-clockwise) and press the button located under the cover. If this activation occurred, inform please the installation company about this event.

### 8.6 Auxiliary Heater Circuit Breaker(s)

It is the electric protection element for electric heating rods. There is a short circuit in the electric circuit of the rods. In this case, contact service dealer/installation company.

#### 8.7 Compressor/DC Drive circuit breaker

It is a circuit breaker for the DC Drive.

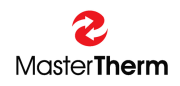

## 9 Troubleshooting

The following chart lists alarms and activities of the operator to rectify the error state.

| CODE  | Meaning                                                | Control action                      | Reason                                                                                                    | Before you call service                                                                                                    |
|-------|--------------------------------------------------------|-------------------------------------|----------------------------------------------------------------------------------------------------|----------------------------------------------------------------------------------------------------|
| AL 01 | Low pressure                                           | Switches off the compressor and fan | Extremely low temperature of the outdoor air (below -20°C), freezing of the evaporator, operating failure of the fan                                                                                                    | Wait for the error status to come to an<br>end, in the case of the freezing of the<br>evaporator, wait for the starting of the<br>unit and perform a manual defrost; if the<br>error occurs repeatedly, contact the<br>installation company |
| AL 02 | High pressure PT                                       | Switches off the compressor and fan | Too high a temperature of the heating water                                                                                                    | Reduce the required heating water<br>temperature, check the bleeding and<br>filling of the system, and check and clean<br>the heating water filter; report the error to<br>the installation company if it occurs<br>repeatedly              |
| AL 03 | High Discharge Temperature                             | Switches off the compressor and fan | This error may be caused by<br>insufficient coolant filling or its minor<br>leaks; it may also be caused by a high<br>temperature of the heating water or an<br>extremely low outdoor air temperature.<br>This error also occurs in the case of a<br>sensor failure (AL 10) | Reduce the required heating water<br>temperature, check the bleeding and<br>filling of the system, and check and clean<br>the heating water filter; report the error to<br>the installation company if it occurs<br>repeatedly              |
| AL 04 | High Condensing Temperature in<br>heating/cooling mode | Switches off the compressor and fan | In the thawing mode, too high a<br>temperature has been set for the end<br>of thawing; in the cooling mode, a<br>failure of the fan                                                                                                    | Check the outdoor unit, and perform a manual reset; the installation company must be contacted                                                                                                    |
| AL 05 | Low Evaporating Temperature heating/cooling mode       | Switches off the compressor and fan | Extremely low temperature of the outdoor air (below -20°C), freezing of the evaporator, operation failure of the fan                                                                                                    | Wait for the error status to come to an<br>end; in the case of the freezing of the<br>evaporator, wait for the starting of the<br>unit and perform a manual thawing; if the<br>error occurs repeatedly, contact the<br>installation company |

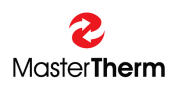

| CODE  | Meaning                             | Control action                      | Reason                                                                                                    | Before you call service                                                                                                    |
|-------|-------------------------------------|-------------------------------------|----------------------------------------------------------------------------------------------------|----------------------------------------------------------------------------------------------------|
| AL 06 | Antifreeze water protection         | Switches off the compressor and fan | Low temperature of the heating water                                                                                                   | Check the circuit-breaker of the built-in<br>electric boiler; check whether the<br>cooling mode has not been activated<br>by mistake |
| AL 07 | Fan Thermal Protection              | Switches off the compressor and fan | Fan overloading, faulty fan                                                                                                    | Check the outdoor unit, and perform a manual reset; the installation company must be contacted                                       |
| AL 08 | Compressor Thermal Protection       | Switches off the compressor         | Too high a temperature of the<br>heating water, incorrect<br>setting of the heat protection<br>of the compressor, faulty<br>compressor | Reset the circuit-breaker of the compressor; contact the installation company                                                        |
| AL 09 | Low cooling/heating water flow      | Switches off the compressor and fan | Circulation pump error, clogged heating water filter                                                                                   | Check and clean the heating water filter. If the error occurs repeatedly, contact the installation company                           |
| AL 10 | Temperature probe problem           | Switches off the compressor and fan | Faulty sensor                                                                                                    | Contact the installation company.                                                                                                    |
| AL11  | High Pressure Switch                | See AL01, AL02                      | See AL01, AL02                                                                                                    | See AL01, AL02, always call serrvice                                                                                                 |
| AL12  | Low Pressure HP Side                | See AL01, AL02                      | See AL01, AL02                                                                                                    | See AL01, AL02, always call serrvice                                                                                                 |
| AL13  | DC Drive Alarm, Inverter units only | Switches off compressor and fan     | Pressure transducer malfunction                                                                                                    | Call service                                                                                                    |
| AL14  | EVD Evo Alarm                       | Switches off compressor and fan     | Malfunction of EVD400 module                                                                                                    | Call service                                                                                                    |
| AL15  | R290 Leakage Alarm                  | Switches OFF complete unit          | Refrigerant leakage<br>Leak detector malfunction                                                                                       | Call service                                                                                                    |

## 9.1 Resetting Circuit Breakers

Please check the chapter "8 Switchboard" to find correct device and use device switch to reset it. **WARNING:** 

# BEFORE OPENING THE FRONT COVER, DISCONNECT THE POWER SUPPLY TO THE UNIT IN THE HOUSE MAIN ELECTRIC DISTRIBUTOR !

## 9.2 Resetting the Auxiliary Heater Safety Thermostat

Activation of this safety device is signalized by appearing the "E!" symbol on the Main Screen. Please check the chapter "6 Switchboard" to find device location inside Your unit. If this protection is activated, it is necessary to unscrew the thermoregulator plastic cover (anti-clockwise) and press the button located under the cover. If this activation occurred, inform please the installation company about this event.

#### WARNING: BEFORE OPENING THE FRONT COVER, DISCONNECT THE POWER SUPPLY TO THE UNIT IN THE HOUSE MAIN ELECTRIC DISTRIBUTOR !

## 9.3 Defrost Cycle (Air/Water only)

Due to the principle of operation of Air/Water Heat Pumps, there is air humidity condesation or ice creation on the outdoor unit heat exchanger. From this reason, control system is continuosly checking unit efficiency and when snow/ice layer is too big, the defrost cycle is initiated.

Firstly the compressor and fan are stopped, next the reverse valve is activated and then the compressor is restarted. The defrosting cycle is completed by starting the fan and switching the reversing valve into the heating mode. During this mode the steam/fog could appear in the area of the outdoor unit.

## 9.3.1 Activating of the Manual Defrost

Defrosting cycle is performed automatically by the control system. From reason of extreme weather conditions with combination of power supply malfunction, the standard automatic procedure might not be sufficient to fully remove the snow/ice from heat exchanger. From thi reason it is possible to activate the defrost cycle manually from pGD display, pressing the UP and DOWN key simultaneously.

Manual defrost could be also activated from the "Defrost Info" mask, please see chapter 5.2.8.1. Reversible units could be also defrosted by setting the unit to the Cooling Function, please see chapter 5.2.1 "Setting Unit Operation".

## 9.4 In case of Refrigerant Leakage is reported

- Stay calm
- Keep unit Powered ON with EXCEPTION of FIRE
- Do NOT approach the unit
- Fan is automatically started to dissipate leaked refrigerant
- Wait refrigerant leakage alarm to disappear
- Unit should return to operation using backup heaters
- Report event to the service dealer

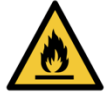

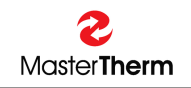

## 10 Maintenance

### 10.1 Introduction

The following text describes regular maintenance operations of heat pumps.

### 10.2Personnel Qualification

The heat pumps are refrigeration equipment and for this reason the maintenance described in italics can be performed by a specialist, service technician of cooling and air-conditioning equipment with approved qualification according to the local regulations.

All work on inner components of the unit can be performed when it is turned off, the main switch, or main unit circuit breaker in position "0".

The Investor can choose any servicing organization approved by Master Therm company.

### 10.3 Quarterly Maintenance

This maintenance does not require special skills, is performed by the user.

- mechanical check
  - remove contingent dirt on the unit using wet cloth
  - visual inspection of external condition of the inner unit, piping, cables
  - visual inspection of the condition of the outer unit and its surrounding (vegetation)
- inspection of hydraulic circuit
  - inspection of overpressure and sufficient filling of hydraulic circuits
  - inspection and cleaning of filter sieves
  - inspection of anti-freeze mixtures (if used as the filling)
  - inspection of venting

#### 10.4 Annual Maintenance

- inspection of refrigeration circuit during operation, temperatures and operating pressures:
  - condensation pressure
  - evaporating pressure
  - expansion valve setting
  - compressors suction temperature
  - compressors discharge temperature
  - temperature of liquid coolant
  - incoming temperature of liquid circuits
  - outgoing temperature of liquid circuits
  - inspection of control system settings
  - inspection of protection settings of the cooling circuit
  - inspection of operating current of all components on each phase
  - inspect tightness of service valves and tightness of other components

#### • inspection of electric connection

- disconnect the unit from power supply and tighten the connectors and remove dust from all components, especially: terminal boards, contactors, circuit breakers, overcurrent relays, and electric motors
- inspection of operation and setting of circuit breakers
- R290 units, check IP68 cables bushing status
- R290 units, check status of panel/gasket covering electric switchboard

#### • inspection of hydraulic circuit

- inspect correct flow of heat exchangers
- inspect tightness of liquid circuit components
- R290 units, obligatory check of antifreeze/freezing point status

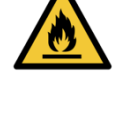

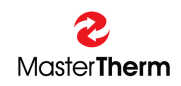

- R290 inspection of ducting for AQxxIP units with forced ventilation
  - check ducting connection tightness
- R290 Leak detection sensor function

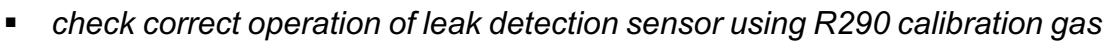

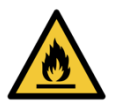

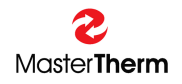

## **11 Declaration of Conformity**

| S                                                |                                                                                                    |                                              |                          |
|--------------------------------------------------|----------------------------------------------------------------------------------------------------|----------------------------------------------|--------------------------|
| Master <b>Therm</b>                              |                                                                                                    |                                              |                          |
| Master Therm tepelná čerpadla s.r.o. No. 2024AWR |                                                                                                    |                                              |                          |
| vaciavske Namesti 8                              | 19/43, 110 00 Prana 1, Cz                                                                                            |                                              | ID. 20092275             |
|                                                  |                                                                                                    |                                              |                          |
|                                                  |                                                                                                    |                                              |                          |
|                                                  | EC DECL                                                                                                    | <b>ARATION OF CONFORMIT</b>                  | Y                        |
|                                                  |                                                                                                    |                                              |                          |
|                                                  |                                                                                                    |                                              |                          |
| Product:                                         | Heat Pump Air/Wa                                                                                                    | ater BoxAir Inverter                         |                          |
|                                                  |                                                                                                    |                                              |                          |
| Models:                                          |                                                                                                    |                                              |                          |
| Models.                                          | BA22IP, BA20IP, BA37IP, BA43IP, BA00IP, BA90IP                                                                       |                                              |                          |
|                                                  |                                                                                                    |                                              |                          |
|                                                  |                                                                                                    |                                              |                          |
|                                                  |                                                                                                    |                                              |                          |
|                                                  |                                                                                                    |                                              |                          |
| Manufacturer:                                    | Master Therm tepe                                                                                                    | elná čerpadla s.r.o., Praha, Czech Republic  |                          |
| Product Descript                                 | ion:                                                                                                    |                                              |                          |
|                                                  | Appliance for energy trasfer from Renewable Energy Sources to Heating,<br>Cooling and Sanitary Hot Water             |                                              |                          |
|                                                  |                                                                                                    |                                              |                          |
| Declares that the                                | components of the                                                                                                    | above mentioned units are conforming to      | the following directives |
| and standards:                                   |                                                                                                    |                                              |                          |
|                                                  | (EU) No.305/2011, NV č.163/2002 Sb., NV č.119/2024 Sb.<br>(EU)2014/53_NV č.117/2016 Sb_NV č.350/2022 Sb              |                                              |                          |
|                                                  | IEC 60335-2-40:2022, ČSN EN IEC 60335-2-40, ČSN EN 60335-1, ČSN ISO 11200                                            |                                              |                          |
|                                                  | CSN EN 378-1 to 4, CSN EN 13136, CSN EN 12263, CSN EN12102<br>CSN EN 60704-2-2, CSN EN 14511-2, -3, -4, CSN EN 16147 |                                              |                          |
|                                                  | CSN EN 14825<br>ČSN EN 61000-3-2, ČSN EN 61000-3-12, ČSN EN 61000-3-3<br>(EU) No.811/2013, No.813/2013               |                                              |                          |
|                                                  |                                                                                                    |                                              |                          |
|                                                  | (EU) No.2014/68, Í                                                                                                   | NV č.2019/2016 Sb.,                          | - 40                     |
|                                                  | Conformity assess                                                                                                    | ment procedure followed for Directive: Modul | e AZ                     |
| Conformity:                                      | according to §7 ar                                                                                                   | t. 2 Czech Republic government directive No  | o.163/2002 Sb.           |
|                                                  |                                                                                                    |                                              |                          |
|                                                  |                                                                                                    |                                              |                          |
|                                                  |                                                                                                    | 1/ 1/ 1/                                     |                          |
| No. of sheets:                                   | 1                                                                                                    |                                              |                          |
|                                                  |                                                                                                    | OF . /                                       |                          |
| Praha                                            | 04 01 2024                                                                                                    | Ing. Karel Guzek                             |                          |
| 1 <sup>-</sup> 1 a11d                            | 04.01.2024                                                                                                    |                                              |                          |

## **12 Safety and Environment Protection**

## 12.1 Hermetical Sealing

All units BAxxIP are hermetically sealed system.

## **13 Energy Labeling**

For Energy Labeling informations according to directives (EU) No.811/2013 and No.813/2013, please see document "Technical Parameters according to Regulation (EU) No.811/2013 and No.813/2013" for specific Heat Pump model.

## 14 Dismantling & Disposal

Heat Pumps must be removed from the system by qualified person with necessary approval only. Do not dispose used and dismantled device or device parts to the municipal waste, but to the special Large Home Appliance waste center or to local supplier.

#### Warning:

### Heat Pumps contains greenhouse gas – refrigerant, listed in Kjoto Protocol. Venting refrigerant into atmosphere is not allowed.

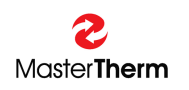

## NOTES:

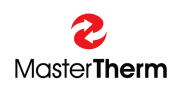

## NOTES:

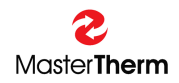

| NOTES: |
|--------|
|        |
|        |
|        |
|        |
|        |
|        |
|        |
|        |
|        |
|        |
|        |
|        |
|        |
|        |
|        |